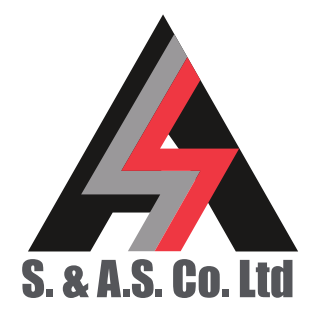

 OFFICE: BOUTROS BLDG., 1ST BSMT, CHEIKH-GHABI, BEIRUT 2068 7808

 T E L:
 9 6 1 - 1 - 2 1 6 9 9 4 (2 L I N E S), FA X:
 9 6 1 - 1 - 3 3 9 6 0 0

 HEADQUARTERS AND FACTORY:
 S. & A. S. BLDG, SEASIDE ROAD, JIEH CHOUF

 T E L:
 9 6 1 - 7 - 9 9 6 3 3 3 (2 L I N E S), FA X:
 9 6 1 - 7 - 9 9 6 1 1 6

 TECHNICAL SUPPORT:
 961-71-996333 E-MAIL: SUPPORT@SASCONTROLLERS.COM

 W
 W
 S
 A
 S
 C
 O
 N
 T
 R
 O
 L
 E
 R
 S
 C
 O
 M

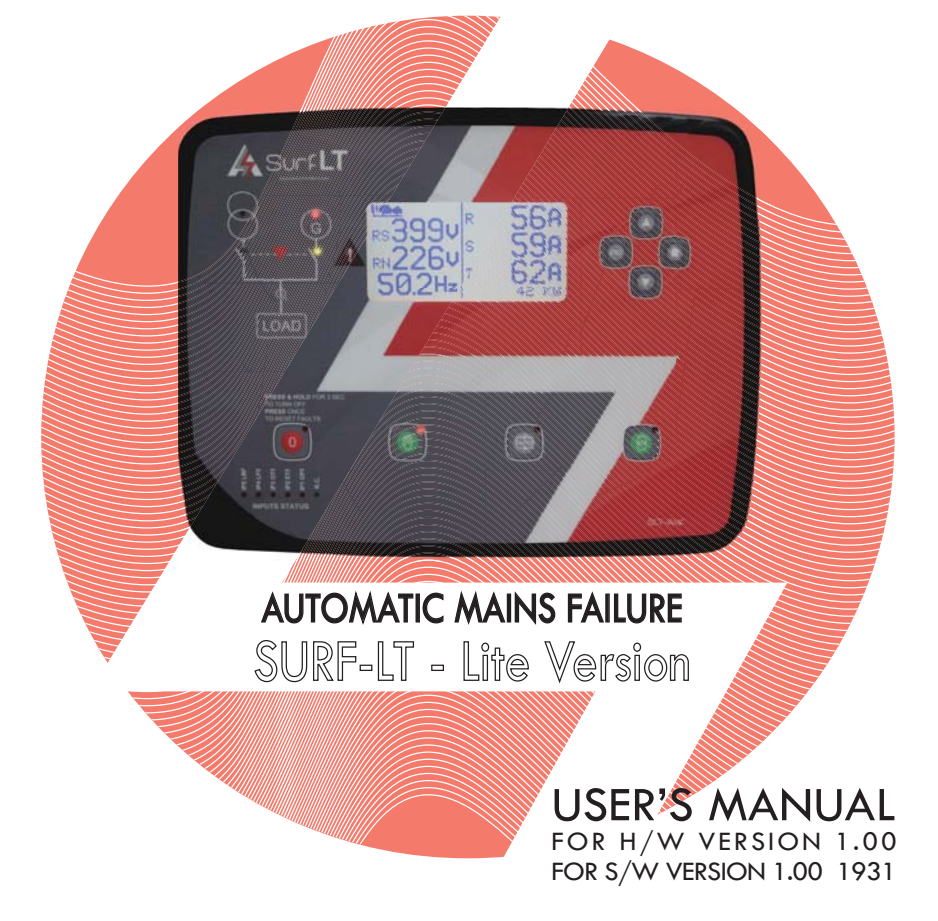

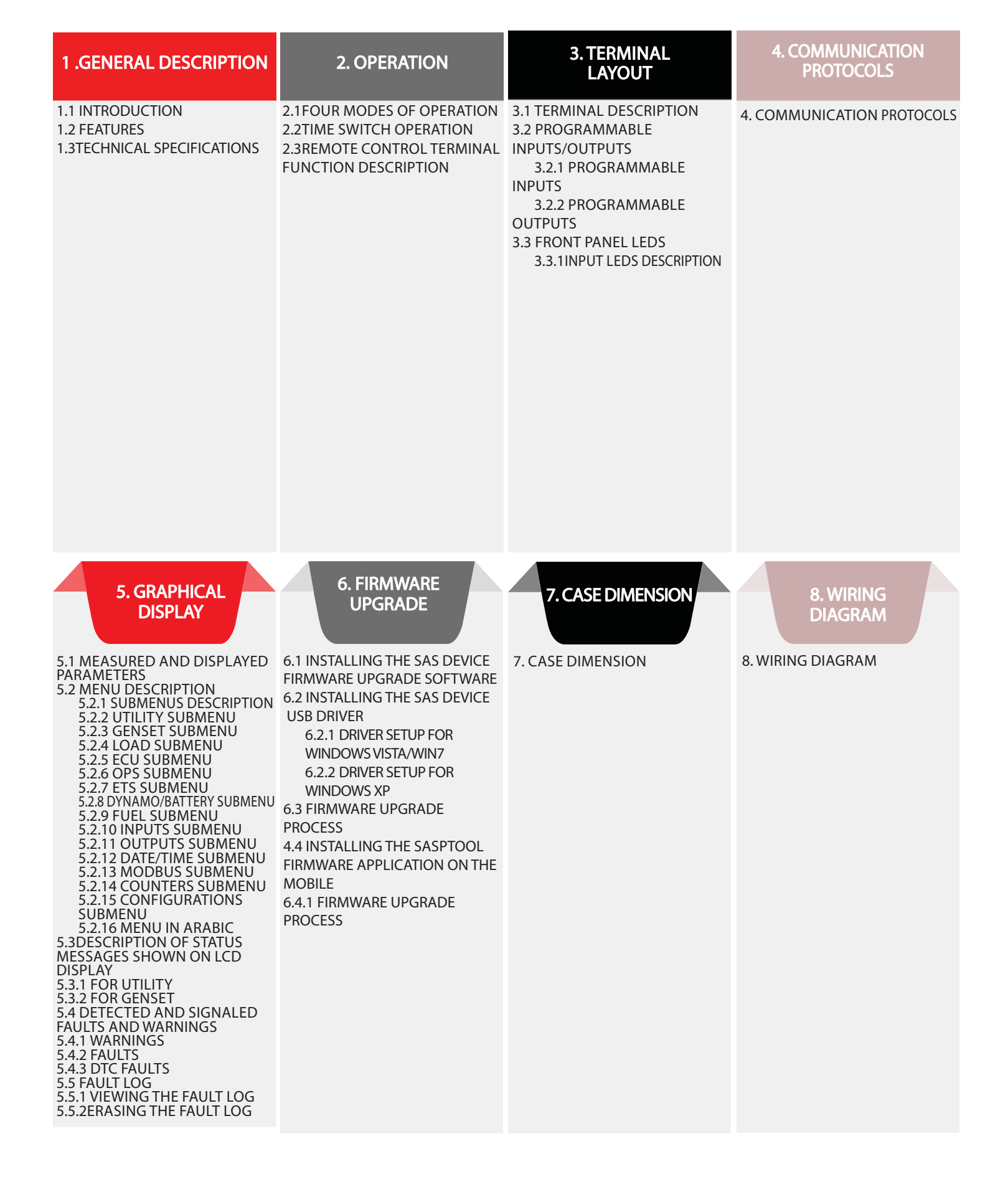

#### **1. GENERAL DESCRIPTION**

#### 1.1 INTRODUCTION

This genset controller Lite series consists of two products: SurfLT-AMF and SurfLT-Auto. The SurfLT-AMF monitors the utility and controls the genset as well as the automatic transfer switch. The SurfLT-AUTO controls the genset only. However, the two controllers share many common features. Physically, the SurfLT has a very attractive and slim design. It has four user-selectable operating modes: Off, Auto, Utility Only **0** or Manual. Front panel LEDs signal the installation status, the presence of an alarm and the operating mode. The user interface consists of an LCD display for the measurements and faults. The front panel push buttons are provided to select the operating mode and to access a menu of parameters. The menu gives access to all timers, set points and other parameters relevant to the control and protection of the installation. The SurfLT has two communication ports: CAN bus or RS485 interface, and USB.

The firmware could be easily upgraded on site via the USB interface using a desktop application or any smart phone with a free Android app.

#### **1.2 FEATURES**

- Microcontroller based design
- Automatic mains failure or Auto Start controller
- Graphical display (LCD)
- Simultaneous display of AC voltage, currents, frequency, hour counter, oil pressure, engine temperature and battery voltage.
- Display of power in KW and energy in KWh of both engine and Utility
- Display of fuel consumption rate (L/h), total fuel consumption, tank percentage and RPM
- Display of power factor of each line
- Display of Software version, the date and time, the continuous hour counter and the utility hour counter.
- CAN bus J1939 (optional)

• CAN bus with BAMVI\_CAN that can read DC voltage up to 275Vdc and DC current up to +-300Amps. More than one BAMVI-CAN can be connected to the bus (optional)

- USB interface
- Serial RS485.Modbus protocol (optional)
- Parameters can be edited and updated from any remote interface at any time even when engine is running
- Menu accessible from front panel as well as USB and RS485
- Supports 4-pole systems
- Accepts Genset frequencies of up to 500Hz

• Supports three current inputs for 50Hz current transformers or up to 500Hz using current transducers (optional and sold separately)

- Operation by push buttons
- Easy to fit DIN standard 184x139 panel mount housing
- Connection is via locking plug and socket connectors
- Solid-state short circuit protected outputs
- Front panel LEDs for inputs status
- LCD symbols to display different alarms
- Automatic engine starting and stopping
- Automatic shut down on fault condition
- Low oil pressure alarm and shut down
- High engine temperature alarm and shut down
- Dynamo fail alarm and shut down
- Low fuel alarm and shut down
- Over / Under Freq alarm and shut down
- Low coolant level alarm and shut down
- Over / Under voltage alarm and shut down
- Overcurrent alarm and shut down
- Tank Empty alarm and shut down
- Six configurable outputs capable of driving up to 1Amps with improved short circuit and overload protection
- 6 configurable isolated digital input

## **1.2 TECHNICAL DATA**

| Supply voltage range            | 5 to 33Vdc         |
|---------------------------------|--------------------|
| Maximum supply current          | 180mA              |
| Standby supply current          | 32mA               |
| Digital inputs activation logic | Low (ground)       |
| Solid-State Output rating       | 1A 50V             |
| AC inputs range (L-N)           | 0 to 256Vac        |
| CT inputs range                 | 0 to 5A            |
| Operating temperature           | -30 to 70°C        |
| User access                     | Eight push buttons |
| Data sampling rate              | 0.4samples/sec     |
| Dimensions                      | 208x160x32         |
| Panel cut out                   | 184x139            |

# 2. TERMINAL DESCRIPTION

#### 2. OPERATION

#### 2.1 FOUR MODES OF OPERATION

Following is a description of each mode:

• **Off Mode:** when the generator is not running or running with no load, pressing the OFF push button once will immediately turn off the SurfLT (load and genset as well). However if the generator was running on load, pushing the OFF push button once will immediately release the load. Genset and SURFLT will shut down after cooling. Pressing the OFF PB another time during cooling will immediately turn off the genset and the SURFLT. Moreover, pressing the OFF PB will reset any fault (keeping the SURFLT on).

• **Manual Mode:** This mode is entered when the Manual push button is pressed. In this mode, the module will start thegenset and engage the load. If originally, Utility was feeding the load and the genset has no fault, Utility will continue feeding the load until the genset is done warming up?. The load is disengaged and a transfer dead time is counted before the genset engages the load.

• **Utility Only/Standby Mode:** This mode is entered when the Utility push button is pressed. In this mode, if Surf type is SurfLT-AMF, the Utility would feed the load when it is present. If Utility is absent or SurfLT type is SurfLT-AUTO, the genset will not be requested. If the genset was feeding the load before switching to this mode, the load will be disengaged.

• **Auto Mode:** This mode is entered when the Auto push button is pressed. In this mode, Utility will feed the load if present. If Utility is absent, the genset will feed the load if no faults exist on it and if it is in Ready mode<sup>(3)</sup>. If the genset was feeding the load and the remote control signal turns off, the genset would count the delay set by **"Off del."** (for SurfLT-AUTO) – **"Mains Rest."** (forSurfLT-AMF) before disengaging the load. If the Utility is restored while the genset is feeding the load, Genset disengages the load after Restoration delay. Utility will engage after transfer dead time.

#### Following is a description of the start sequence of the genset:

1. Once the remote control input receives a start signal, the **"Response"** delay is counted.

2. After the elapse of the response delay, the preheat relay (if present) is engaged for a time delay set by **"Preheat".** 

3. A starting sequence of a preset number of "Attempts" will initiate.

4. The Electric Valve is engaged for 0.25 sec before the Starter.

5. If the start signal is removed before the engine starts, all timers are reset and the module is ready for a new sequence.

6. Cranking is disconnected when any of the following conditions becomes valid:

a. The measured frequency exceeds "Crank disc".

b. A voltage exceeding **"dynCrankDisc"** (if not set to N) appears on the Dynamo input.

c. The oil pressure switch opens (given that "Bypass OPS" is not set to Y) and its preset delay has elapsed.

d. The analog oil pressure measurement exceeded the value set by "LOP Alarm" (if not set to N).

e. For Volvo engines, when a running indication is received through the CAN bus or the RPM exceeds 500.

7. If the engine fails to start after the preset number of attempts, the Alarm output and LED are activated, the graphicalDisplay indicates a start fail error(Start Fail), and the alarm symbol (!) blinks. Otherwise, the engine enters the running state.

8. After elapse of the **"Warm Up"** delay, the load contactor is engaged via terminal Contactor-Gand the green load led is activated. If one of the Outputs is set to G-Contactor 2, then this output would be engaged 5 seconds after the first Contactor.

9. All protections are enabled when the engine is running and after the elapse of the fault bypass time set by "Flt Bypass".

10. Once a fault occurs, the load is shut down. Some faults require the engine to cool before shutting (high engine temperature, overload). Other faults would directly shut the engine. Alarm output and LED are activated. The corresponding fault symbol along with its description is shown on the graphical Display. If CAN bus is enabled, the graphical display will show the DTC (J1939 protocol error code description of the fault received from the CAN bus).

11. When the start signal on the genset is removed, the load is shut down after the elapse of the delay set by **"Off del."**(for SurfLT-AUTO) –**"Mains Rest."**(forSurfLT-AMF). The engine shuts down after the elapse of the cooling time set by "Cooling".

#### **2.2 TIME SWITCH OPERATION**

The time switch manages the operating time of the genset, daily and weekly. Two parameters control the daily time switch: "RdyTime" and "SbyTime". "RdyTime" sets the time at which the genset becomes ready. "SbyTime" sets the time at which the genset goes to standby mode. If genset is required to be in ready mode all day then set "RdyTime" toALLTime("SbyTime" willbe no longer showed). "RdyDay" controls the weekly operation. If "RdyDayis set to Allthen the genset will be ready all week long. If it set to SEL, the genset will be ready only in days set to Y. It will be standby in days set to N. As a result, the genset will be ready during the hours set by "RdyTime" and "SbyTime" only on days set to Y under "RdyDay".

#### 2.3 REMOTE CONTROL TERMINAL FUNCTION DESCRIPTION

In SURFLT-AMF with "Remote Ctrl" set to RQG: when remote control is active, it overrides time switch setting and forces the genset into ready mode.

In SURFLT-AMF with "Remote Ctrl" set to SUP: when remote control is active, it overrides time switch setting and forces the genset into standby mode.

In SURFLT-AUTO with "Remote Ctrl" set to RQG: When remote control is active and genset in ready mode, the genset is started. Otherwise, the genset is stopped.

In SURFLT-AUTO with "Remote Ctrl" set to SUP: when remote control is active and genset in ready mode, the genset is stopped.

#### 3. TERMINAL LAYOUT

#### **3. TERMINAL LAYOUT**

#### **3.1 TERMINAL DESCRIPTION**

|       | CONNECTOR |          |                                   |    |          |                               |  |
|-------|-----------|----------|-----------------------------------|----|----------|-------------------------------|--|
|       | P1        |          |                                   | P2 |          |                               |  |
|       | 1         | -Vbat    | -ve battery supply                | 7  | OUTPUT 4 | Output 4 (Genset Contactor)   |  |
|       |           | SUP      |                                   |    |          |                               |  |
|       | 2         | +Vbat    | +ve battery supply                | 8  | OUTPUT 5 | Output 5 (Alarm Output)       |  |
|       |           | SUP      |                                   |    |          |                               |  |
| RINAL | 3         | VBAT     | After emergency stop and fuse     | 9  | OUTPUT 6 | Output 6 (Genset Contactor 2) |  |
|       |           | POW      |                                   |    |          |                               |  |
| Ĕ     | 4         | OUTPUT 1 | Output 1 ( <mark>Starter</mark> ) | 10 | DYN      | Dynamo excitation             |  |
|       |           |          |                                   |    | EXC      |                               |  |
|       | 5         | OUTPUT2  | Output 2 (Fuel Electric Valve)    | 11 | CAN      | CAN High line                 |  |
|       |           |          |                                   |    | н        |                               |  |
|       | 6         | OUTPUT3  | Output 3 (Utility Contactor)      | 12 | CAN      | CAN Low Line                  |  |
|       |           |          |                                   |    | L        |                               |  |

|          | CONNECTOR |             |                                                  |    |               |                                        |  |
|----------|-----------|-------------|--------------------------------------------------|----|---------------|----------------------------------------|--|
|          | P3        |             |                                                  | P4 |               |                                        |  |
| Terminal | 13        | REF<br>SENS | Reference sensor input                           |    | RMTE<br>CNTRL | Remote control input                   |  |
|          | 14        | AN INPUT 1  | Analog Input 1 (Oil pressure sensor input)       | 20 | INPUT 1       | Input 1 (Oil pressure switch)          |  |
|          | 15        | AN INPUT 2  | Analog Input 2 (Engine temperature sensor input) | 21 | INPUT 2       | Input 2 (Engine temperature switch)    |  |
|          | 16        | AN INPUT 3  | Analog Input 3 (Fuel Sensor)                     | 22 | INPUT 3       | Input 3 (Oil temperature switch)       |  |
|          | 17        | AN INPUT 4  | Analog Input 4 (Not Assigned)                    | 23 | INPUT 4       | Input 4 (Low Fuel level Normally Open) |  |
|          | 18        | LCL         | Low Coolant Probe                                | 24 | INPUT 5       | Input 5 (Lamp Test)                    |  |

|        | Connector |             |                    |    |             |                    |  |
|--------|-----------|-------------|--------------------|----|-------------|--------------------|--|
|        |           |             | P5                 |    | P6          |                    |  |
|        | 25        | LINE<br>RG  | Line R – G supply  | 31 | LINE<br>RU  | Line R – U supply  |  |
|        | 26        | NOT<br>USE  | Not used           | 32 | NOT<br>USE  | Not used           |  |
| RMINAL | 27        | LINE<br>SG  | Line S – G supply  | 33 | LINE<br>SU  | Line S – U supply  |  |
| Ter    | 28        | NOT<br>USED | Not used           | 34 | NOT<br>USED | Not used           |  |
|        | 29        | LINE<br>TG  | Line T – G supply  | 35 | LINE<br>TU  | Line T – U supply  |  |
|        | 30        | N<br>G      | Neutral – G supply | 36 | N<br>U      | Neutral – U supply |  |
|        |           |             | Course             |    |             |                    |  |

|          |    | P7                 |                                    |  |  |  |
|----------|----|--------------------|------------------------------------|--|--|--|
| TERMINAL | 37 | CT R<br>P1         | Current transformer on line R – p1 |  |  |  |
|          | 38 | СТ R<br>Р <b>2</b> | Current transformer on line R – p2 |  |  |  |
|          | 39 | CT S<br>P1         | Current transformer on line S – p1 |  |  |  |
|          | 40 | ст s<br>Р <b>2</b> | Current transformer on line S – p2 |  |  |  |
|          | 41 | СТ Т<br>Р1         | Current transformer on line T – p1 |  |  |  |
|          | 42 | СТ Т<br>Р <b>2</b> | Current transformer on line T – p2 |  |  |  |

## 3.2 PROGRAMMABLE INPUTS/OUTPUTS

#### **3.2.1 PROGRAMMABLE INPUTS**

SURFLT has a total of five digital inputs (Input 1 ⊠ 5) that could be programmed to any of these functions: Oil Pressure Switch ("Oil Press. SW"), Engine Temperature Switch ("Eng. Temp. SW"), Oil Temperature Switch ("Oil Temp. SW"), Low Fuel Level Normally Open ("Lo Fuel SW-NO"), Low Fuel Level Normally Closed ("Lo Fuel SWNC") and Lamp Test ("Lamp Test"). Users can easily change the function of these inputs from the menu, parametersI1⊠I5. The user can also disable the input by setting the corresponding parameter to "Not Assigned".

#### 3.2.2 PROGRAMMABLE OUTPUTS

SURFLT has a total of six outputs that could be programmed to any of these functions: Preheat, Starter, Electric Valve, Utility Contactor, Genset Contactor, Alarm, Cut-off, Pre-alarm, Genset Contactor 2, Dummy Load, Overload, Start Fail and Auto Mode. Users can easily change the function of these outputs from the menu, parameters O1 🛛 O6. The user can also disable the output by setting the corresponding parameter to "Not Assigned". Following is a description of each function:

• Preheat ("Preheat") Function when one of the outputs is set to Preheat, the "Preheat" parameter in the menu becomes visible and takes the default value 0. The preheat output is activated when the genset finishes counting the response delay and remains on for a delay set by "Preheat".

• Starter ("Starter") Function is activated while cranking the genset and remains on for a delay set by "Starter. The minimum value of "Starter" is 1 sec if the oil pressure is bypassed otherwise the minimum value is the oil pressure bypass delay plus one second ("Bypass OPS"+1).

• Electric Valve ("Elec. Valve") Function is activated 250msec before the activation of the starter output and remains on until the genset should be shut down and it has finished cooling.

• Utility Contactor ("U-Contactor") Function This output is activated when Utility engages the load and turns off when the load is released.

• Genset Contactor ("G-Contactor") Function This output is activated when the genset engages the load and turns off when the load is released.

• Alarm ("Alarm") Function is activated when a genset fault occurs. This output is not activated on emergency stop since it disables all outputs.

• Cut-Off ("Cut-OFF") Function is activated when the genset should be shut down and it has finished cooling, when a fault that does not require cooling has occurred and the load was released or when the SURFLT module is turned off while the genset was on. When the cut-off output is activated, it will remain on until the delay set by "CutOff" has elapsed. If the SURFLT module was turned off, the module cannot be turned on until the cut-off delay has elapsed. The parameter "CutOff" is not visible in the menu unless this output is activated.

• Pre-alarm ("Prealarm") Function is activated on a pre-alarm condition caused by the analog measurements oil pressure/engine temperature dropping below/exceeding the pre-alarm level set in the parameters' menu "LOP Preal."/ "HET Preal".

• Genset Contactor 2 ("G-Contactor 2") Function is activated five seconds after the first genset contactor is engaged if the voltage and frequency readings are correct and there is no overload condition. If an overload occurs, this contactor is disengaged first and the load is measured again. If the overload condition persists then the contactor G is disengaged. Otherwise, Contactor G remains engaged. Contactor G2 re-engages when the load decreases.

• Dummy Load ("Dummy Load") Function is activated when the load remains below the level specified by "Dummyldeng." for a delay set by "Dummyld del". This output is disengaged when the load current exceeds the level specified by "Dummyld dis.". Parameters "Dummyldeng.", "Dummylddel." and "Dummylddis." are not visible unless this output is activated.

• Overload ("Overload") Function is activated when the load exceeds the value set by Overload and the module is counting the overload delay set by Overld del. or if an overload fault occurs. The output will be turned off if the load falls below Overload before the delay elapses.

• Start Fail ("Start Fail") Function is activated when the genset fails to start. This output is turned off when the start fail error is no longer present. The fault is removed when the Remote Control input is recycled or when Utility is restored.

• Auto Mode ("Auto Mode") Function is activated when the mode of operation is Auto. This output is turned off when the mode of operation is changed from Auto.

#### 3.3 FRONT PANEL LEDS

- Four LEDs are used to indicate the operating mode.
- Six input LEDs used to indicate the status of the inputs.
- One Led is used to indicate the presence of an alarm.

• Utility supply has one red led. Led ON indicates that the Utility supply is within the acceptable limits, the phases are all present and in the right sequence. Led OFF indicates the absence of Utility. Led blinking indicates an anomaly on the Utility.

• Utility contactor has one green led to show its status.

• Genset has one red led. Led OFF means that the genset is not requested to start. Led blinking means that the genset has been requested to start or the genset is running with an anomaly. Led ON indicates that genset is running and ready to supply the load.

• Genset contactor has one green led to show its status.

#### 3.3.1 INPUT LEDS DESCRIPTION

|         |       |                     | 1                                   |
|---------|-------|---------------------|-------------------------------------|
| Led No. | Color | Input configuration | Correspondent factory configuration |
| 1       | Green | Remote Control      | Request generator                   |
| 2       | Red   | IP1                 | Oil pressure switch                 |
| 3       | Red   | IP2                 | Engine temperature switch           |
| 4       | Red   | IP3                 | Oil temperature switch              |
| 5       | Red   | IP4                 | Low Fuel level Normally Open switch |
| 6       | Red   | IP5                 | Lamp Test switch                    |

#### 4. COMMUNICATION PROTOCOLS

SURFLT supports communication with the electronic control unit (ECU) on the genset using the J1939 CAN Bus protocol. Three different ECU types are supported: Standard Engine (SE), Volvo Engine (VE) and Perkins Engine (PE). Parameter "ECU Type" in the menu is used to select the ECU type. If the genset does not contain an ECU, set this parameter to No. The SURFLT module reads the following parameters from the CAN bus: oil pressure (PSI), engine coolant temperature (oC), fuel consumption (Liters/hour), engine speed (RPM), engine total hours of operation (Hr) and the engine total fuel consumption (L).

Users can communicate with the SURFLT module by connecting it to a PC through USB Port, RS485 Serial Port (Modbus).

Note that the Modbus RS485 and the CAN communication features are both optional and cannot be used simultaneously.

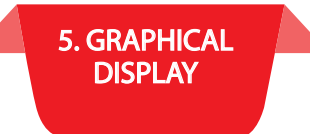

#### 5. GRAPHICAL DISPLAY 5.1 MEASURED AND DISPLAYED MEASUREMENTS 5.1.1 DISPLAYED PAGES

• Home page showing simultaneously the date and the time, the utility status (for SURFLT-AMF), the operating mode (for SURFLT-AUTO), the genset Status and the current fault with its symbol if existing.

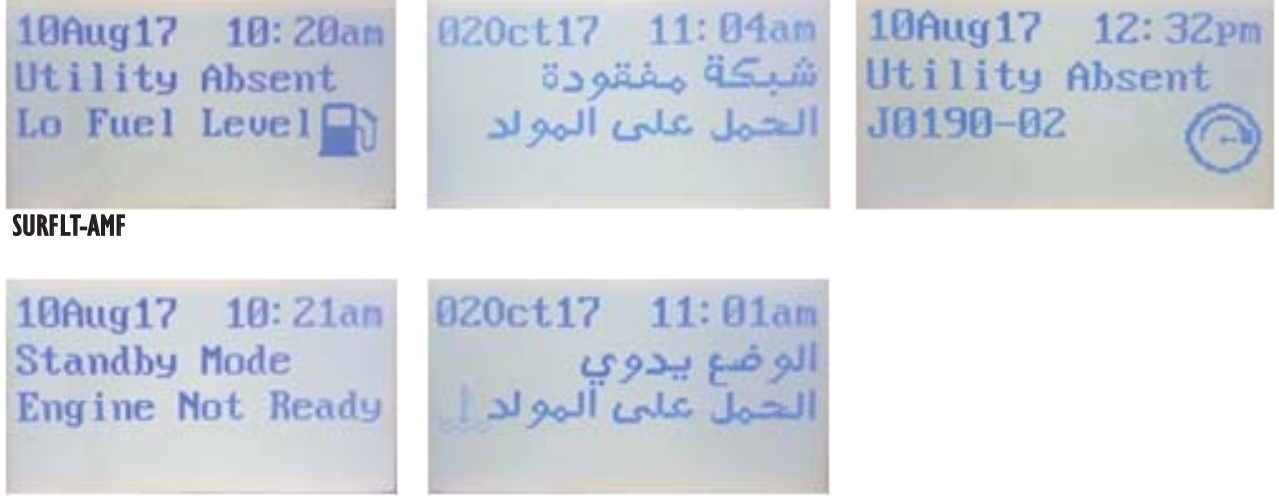

#### SURFLT-AUTO

• DTC Fault description page showing the description of the DTC fault code sent by the ECU(for AMF-CAN or AST-CAN)

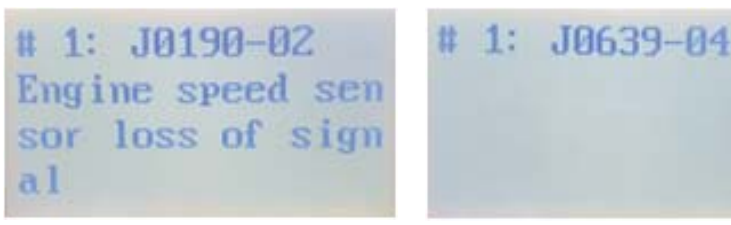

#### **DTC with Description**

DTC w/o Description

• Genset page showing the genset status, voltages, currents, frequency and RPM. The line-neutral and line-line voltages are all measured and displayed by an automatic scrolling system. The ESC push button is used to start/stop the voltages scrolling.

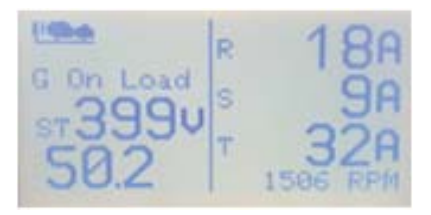

• Utility page showing the utility status, voltages, currents, and frequency (for SurfLT-AMF). The line-neutral and line-line voltages are all measured and displayed by an automatic scrolling system. The ESC push button is used to start/stop the voltages scrolling.

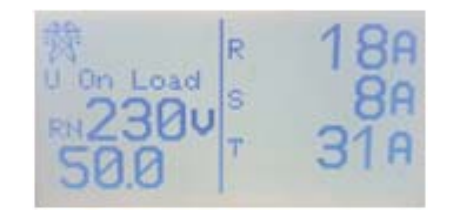

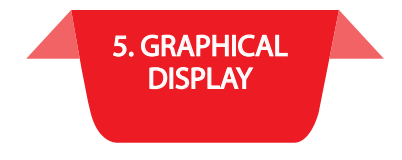

The currents on the three phases are measured and displayed simultaneously using the following format.

| Current range    | Format    |
|------------------|-----------|
| 0 to 9999A       | #### in A |
| 10000 to 999999A | ### in KA |

• Genset readings page showing oil pressure (in psi or bar), engine temperature (in °C), fuel Level (in Liters), battery voltage, the number of hours since the last oil change (RHr), the tank percentage and the fuel consumption (in Liters/hour).

| 39 psi | 24.1 Udc | 2.69 har | 24.1 Udc |
|--------|----------|----------|----------|
| 79 °C  | 0 RHr    | 79 °C    | 0 BHr    |
| 856.2L | 85.6%Tuk | 856.2L   | 85.6%Tuk |
|        | 0.0L/H   |          | 0.0L/H   |

• ECU Readings page showing OilTemp(in °C), InletTemp(in °C), FuelTemp(in °C), TurboPr (in bar), FuelPr (in bar)

| OilTemp     | 0.0  |
|-------------|------|
| InletTemp   | °C   |
| FuelTemp    | 0°C  |
| Turborr U.U | Ubar |
| rueirr 0.0  | ebar |

• Power page showing the power factor on each line (R, S, T), the active power in KW, the reactive power in KVAr and the apparent power in KVA.

| PFR.03 | ZK₩    |
|--------|--------|
| PFS.20 | 12KUAr |
| PFT.23 | 13KUA  |
|        |        |

• Counters Page showing the engine running hours (Hrmeter), the engine energy in kwh (KWh), the engine continuous Hourmeter (CHrmeter), the mains hour meter (MHrmeter) and the Mains energy in kwh (MKWh).

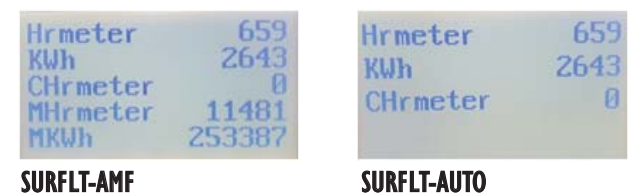

Graph page plotting the LN Voltagesandcurrents for the Utility (AMF) and the Genset sources.

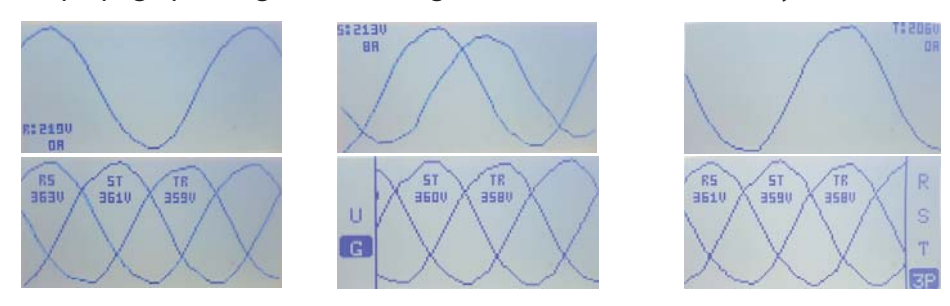

The Escape push button is used to change the source to plot (U: utility, G: genset). The Select push button is used to change the Line to plot (R(S, T): to plot Line R(S, T) voltage with the corresponding current, 3P: to plot 3 LN voltages together).

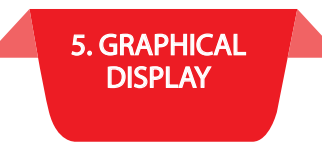

• Product page showing the SurfLTType (AMF, AST, AMF-CAN (with CAN bus), AST-CAN (with CAN bus), AMF-MB (with RS485 Modbus), AST-MB (with RS485 Modbus)), the device serial number, thehardware version (HW) and the firmware version along with the revision number (FW).

| SURF-LT Info    | SURF-LT Info    | SURF-LT Info    |
|-----------------|-----------------|-----------------|
| Type: AMF       | Type: AMF-CAN   | Type: AMF-MB    |
| SN: 00003       | SN: 00003       | SN: 00003       |
| HW1.00-FW1.00r6 | HW1.00-FW1.00r6 | HW1.00-FW1.00r6 |

The UP and Down push buttons are used to scroll through the above pages. To access the parameters menu, Press and release the Select push button. The parameters menu cannot be accessed from the Graph page. In this page:

#### 5.2 MENU DESCRIPTION

#### 5.2.1 ACCESSING THE MENU

A password is required for accessing the menu. The password consists of 3 digits. Two passwords can access the menu. The first is provided by S. & A.S. Co. Ltd. and is referred to as client password. This password can only be changed by S. & A.S. Co. Ltd. The second password is referred to as the user password. The user password can be modified in the menu. The client password accesses all the items in the menu whereas the user password is denied access to some of the menu items.

Follow the steps described below to access the menu:

1. Press theSelectpush button once. You will be prompted to enter a three-digit code. The defaultpassword is 000.

2. Use the UP and DOWN push buttons to scroll to the desired number.

- 3. Press the Select push button. "\*" replaces the first digit.
- 4. Repeat steps 2 and 3 until all three digits are entered.
- 5. If the entered password is valid, the user will have access to the menu below for 10 minutes without the need to re-enter the password for every menu access.

While in the menu, if no push buttons are pressed for 25 seconds or if the ESC button is pressed, the system will automatically exit the menu.

While editing a parameter in the menu, if no push buttons are pressed for 10 seconds or if the ESC button is pressed, the system will automatically exit the edit mode.

While in the menu, the UP/DOWN push buttons are used to scroll up/down the sub menus or the parameters list. The Select push button accesses the sub menu or edits the parameter.

While editing a parameter in the menu, the UP/DOWN push buttons are used to increment/decrement the parameter value. The Select push button saves the changes done on the parameter edited.

| Displayed Parameter | Description                          | Arabic      | Visibility<br>Condition  | Range | Default<br>Value |
|---------------------|--------------------------------------|-------------|--------------------------|-------|------------------|
| Utility             | Utility Submenu                      | شبكة عامة   | AMF<br>AMF-CAN<br>AMF-MB | N/A   | N/A              |
| Genset              | Genset Submenu                       | مولد        | N/A                      | N/A   | N/A              |
| Load                | Load Submenu                         | حمل         | N/A                      | N/A   | N/A              |
| ECU                 | ECU Submenu                          | ECU         | AMF-CAN<br>Auto-CAN      | N/A   | N/A              |
| OPS                 | Oil Pressure Sensor Submenu          | ح.ضغط زيت   | N/A                      | N/A   | N/A              |
| ETS                 | Engine Temperature Sensor<br>Submenu | ح، حرارة    | N/A                      | N/A   | N/A              |
| Dynamo/Battery      | Dynamo and Battery Submenu           | شاحن بطارية | N/A                      | N/A   | N/A              |
| Fuel                | Fuel Submenu                         | مستوی مازوت | N/A                      | N/A   | N/A              |
| Inputs              | Inputs Function Submenu              | مداخل       | N/A                      | N/A   | N/A              |
| Outputs             | Outputs Function Submenu             | مخارج       | N/A                      | N/A   | N/A              |
| Date/Time           | Date/Time Submenu                    | وقت - تاريخ | N/A                      | N/A   | N/A              |
| Modbus              | Modbus Submenu                       | Modbus      | AMF-MB<br>Auto-MB        | N/A   | N/A              |
| Counters            | Counters Submenu                     | عدادات      | N/A                      |       | N/A              |
| Configurations      | Configurations Submenu               | ضبط         | N/A                      | N/A   | N/A              |
| View Faults         | View Existing Faults                 | اعطال       | N/A                      | N/A   | N/A              |
| Erase Faults        | Erase Existing Faults                | الغاء اعطال | N/A                      | N/A   | N/A              |

#### 5.2.2 SUBMENUS DESCRIPTION 5.2.2.1 UTILITY SUBMENU

| Displayed<br>Parameter | Description                 | Arabic       | Visibility<br>Condition | Range            | Default<br>Value |
|------------------------|-----------------------------|--------------|-------------------------|------------------|------------------|
| Over Freq              | Over Frequency              | + تردد       | N/A                     | N(0), 1 to 999Hz | 55Hz             |
| OFreq del.             | Over Frequency Delay        | + مهلة تردد  | N/A                     | 0 to 99"         | 2″               |
| Under Freq             | Under Frequency             | - تردد       | N/A                     | N(0), 1 to 999Hz | 45Hz             |
| UFreq del.             | Under Frequency Delay       | - مهلة تردد  | N/A                     | 0 to 99"         | 5″               |
| OVolt(L-N)             | Over Voltage                | + جھد        | N/A                     | N(0), 1 to 999V  | 240V             |
| OVolt del.             | Over Voltage Delay          | + مهلة جهد   | N/A                     | 0 to 99"         | 3″               |
| UVolt(L-N)             | Under Voltage               | - جھد        | N/A                     | N(0), 1 to 999V  | 180V             |
| UVolt del.             | Under Voltage Delay         | - مهلة جهد   | N/A                     | 0 to 99"         | 5″               |
| Mains Rest.            | Mains Restoration Delay     | اعادة الشبكة | N/A                     | 0 to 999"        | 10"              |
| U-Phases               | Utility Connection          | عدد الفازات  | N/A                     | 3ph(0): 3 phases | 3ph              |
|                        |                             |              |                         | 1ph(2): 1 phase  |                  |
| U-Seq Test             | Utility Phase Sequence Test | قلب الفازات  | N/A                     | N(0), Y(1)       | γ                |

#### 5.2.2.2 GENSET SUBMENU

| Displayed<br>Parameter | Description                       | Arabic          | Visibility<br>Condition                    | Range            | Default<br>Value |
|------------------------|-----------------------------------|-----------------|--------------------------------------------|------------------|------------------|
| Over Freq              | Over Frequency                    | + تردد          | N/A                                        | N(0), 1 to 999Hz | 55Hz             |
| OFreq del.             | Over Frequency Delay              | + مهلة تردد     | N/A                                        | 0 to 99"         | 2″               |
| Under Freq             | Under Frequency                   | - تردد          | N/A                                        | N(0), 1 to 999Hz | 45Hz             |
| UFreq del.             | Under Frequency Delay             | - مهلة تردد     | N/A                                        | 0 to 99"         | 5″               |
| OVolt(L-N)             | Over Voltage                      | + جهد           | N/A                                        | N(0), 1 to 999V  | 240V             |
| OVolt del.             | Over Voltage Delay                | + مهلة جهد      | N/A                                        | 0 to 99"         | 3″               |
| UVolt(L-N)             | Under Voltage                     | - جهد           | N/A                                        | N(0), 1 to 999Hz | 180V             |
| UVolt del.             | Under Voltage Delay               | - مهلة جهد      | N/A                                        | 0 to 99"         | 5″               |
| Response               | Response Delay                    | استجابة         | N/A                                        | 0 to 999"        | 5″               |
| Preheat                | Preheat Delay                     | تسخين مسبق      | An Output is<br>configured as<br>Preheat   | 0 to 999"        | 0"               |
| Starter                | Starter Delay                     | اقلاع           | N/A                                        | 1 to 999"        | 5″               |
| Bet Trials             | Time Between Trials               | انتظار          | N/A                                        | 1 to 999"        | 12″              |
| Maintain EV            | Maintain Electric Valve           | ابقاء صباب م.   | N/A                                        | 1 to 999"        | 5″               |
| Attempts               | Number Of Attempts                | عدد محاولات     | N/A                                        | 1 to 999"        | 3″               |
| Flt Bypass             | Fault Bypass Delay                | فترة سماح       | N/A                                        | 1 to 999"        | 15″              |
| Warm Up                | Warm-Up Delay                     | تحمية           | N/A                                        | 0 to 999"        | 10"              |
| Off del                | Off Delay                         | مهلة ايقاف      | SURF Auto<br>SURF Auto-CAN<br>SURF Auto-MB | 0 to 999"        | 10"              |
| Transfer               | Transfer Dead Time                | تحويل           | N/A                                        | 0 to 999"        | 0″               |
| Cooling                | Cooling Delay                     | تبريد           | N/A                                        | 0 to 999"        | 30″              |
| Cut Off                | Cut Off Time                      | طفاية           | An Output is<br>configured as Cut-<br>Off  | N(0), 1 to 999"  | 10"              |
| Crank disc             | Crank Disconnect Freq             | تردد دوران      | N/A                                        | 0 to 999Hz       | 15″              |
| HT/OLD<br>Cooling      | Cooling After High<br>Temperature | تبريد حرارة/حمل | N/A                                        | N(0), Y(1)       | γ                |
| G-phases               | Genset Phases Number              | عدد الفازات     | N/A                                        | 3ph(0), 1ph(2)   | 3ph              |

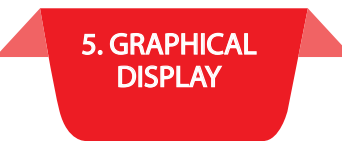

#### 5.2.2.3 LOAD SUBMENU

| Displayed     | Description                    | Arabic        | Visibility Condition       | Range            | Default |
|---------------|--------------------------------|---------------|----------------------------|------------------|---------|
| Parameter     |                                | -             |                            |                  | Value   |
| CT ratio      | Current Transformer Ratio      | نسبة محول     | N/A                        | 5/5 to 9999/5    | 100/5   |
| Overload      | Overload %                     | حمل زائد      | N/A                        | N(0), 10 to 999% | 90%     |
| Overld del.   | Overload Delay                 | مهلة حمل زائد | N/A                        | 0 to 99"         | 10"     |
| Dummy Ideng.  | Dummy Load Engage Set point    |               | An Output is configured as | N(0), 1 to 999%  | 10%     |
|               |                                | + حمل ادنی    | Dummy Load                 |                  |         |
| Dummy ld del. | Dummy Load Engage Delay        | مالة حراده    | An Output is configured as | 0 to 999"        | 30″     |
|               |                                | مهنه جر. ادبی | Dummy Load                 |                  |         |
| Dummy ld dis. | Dummy Load Disengage Set Point | - حمل ادنی    | An Output is configured as | N(0), 1 to 999%  | 17%     |
|               |                                | •••           | Dummy Load                 |                  |         |

#### 5.2.2.4 ECU SUBMENU

| Displayed<br>Parameter  | Description                                                              | Arabic       | Visibility Condition  | Range                                                          | Default<br>Value |
|-------------------------|--------------------------------------------------------------------------|--------------|-----------------------|----------------------------------------------------------------|------------------|
| ECU Type 🕤              | Electronic Control Unit Type (cannot be modified when engine is running) | ECU Type     | N/A                   | NO ECU(0)<br>STD ECU(1)<br>VOLVO(2)<br>PERKINS(3)<br>SCANIA(4) | NO               |
| AccPedalPos 6           | Accelerator Pedal Position                                               | AccPedalPos  | ECU Type = VE (Volvo) | 0 to 100%                                                      | 50%              |
| IdlSpeed del            | Idle Speed Delay                                                         | IdlSpeed del | ECU Type = VE (Volvo) | N(0), 1 to 99                                                  | 3″               |
| Speed sel               | Speed Select                                                             | Speed sel    | ECU Type = VE (Volvo) | PRI(0), SEC(1)                                                 | PRI              |
| Water InFuel 🔊          | Water In Fuel                                                            | Water InFuel | N/A                   | Dis(0)<br>PAlm(1)<br>Alm(2)                                    | DIS              |
| HrmeterSrc <sub>8</sub> | Hourmeter Source                                                         | HrmeterSrc   | N/A                   | ECU(0)<br>SURF(1)                                              | ECU              |

#### 5.2.2.5 OPS SUBMENU

| Displayed<br>Parameter | Description                | Arabic     | Visibility Condition | Range                                       | Default<br>Value |
|------------------------|----------------------------|------------|----------------------|---------------------------------------------|------------------|
| OPS Type               | Oil Pressure Sensor Type   | نوع حـ ضغط | ECU = No ECU         | VDO-1(0)<br>VDO-2(1)<br>MURPHY(2)<br>TNE(3) | VDO-1            |
| Bypass OPS             | Bypass Oil Pressure Sensor | فترة سماح  | N/A                  | Y(0), 1 to 5″                               | 1″               |
| LOP Preal.             | Low Oil Pressure Prealarm  | انذار مسبق | N/A                  | N(0), 1 to 999PSI                           | Ν                |
| LOP Alarm              | Low Oil Pressure Alarm     | انذار      | N/A                  | N(0), 1 to 999PSI                           | Ν                |
| OP Unit                | Sets Oil Pressure Unit     | وحدة قياس  | N/A                  | PSI, bar                                    | PSI              |

#### 5.2.2.6 ETS SUBMENU

| Displayed<br>Parameter | Description                       | Arabic        | Visibility Condition | Range                                                   | Default<br>Value |
|------------------------|-----------------------------------|---------------|----------------------|---------------------------------------------------------|------------------|
| ETS Type               | Engine Temperature Sensor Type    | نوع حا حرارة  | ECU = No ECU         | VDO-1(0)<br>VDO-2(1)<br>MURPHY(2)<br>PT100(3)<br>TNE(4) | VDO-1            |
| HET Preal.             | High Engine Temperature Pre-alarm | انذار مسبق    | N/A                  | N(0), 1 to 999°C                                        | Ν                |
| HET Alarm              | High Engine Temperature Alarm     | انذار         | N/A                  | N(0), 1 to 999°C                                        | Ν                |
| HiTemp del.            | High Temperature Sensor delay     | مهلة ح. حرارة | N/A                  | 0 to 999 "                                              | 2 ″              |

To enable ECU, Bypass OPS parameter must be set to Y (ECU cannot be modified when SURF is showing Not Ready)

These parameters are only available when ECU type is Volvo and cannot be modified when engine is running These parameters cannot be modified when engine is running

8 Applicable in revision number 9 and later

#### 5.2.2.7 DYNAMO/BATTERY SUBMENU

| Displayed<br>Parameter | Description             | Arabic        | Visibility<br>Condition | Range           | Default Value |
|------------------------|-------------------------|---------------|-------------------------|-----------------|---------------|
| DynCrankDisc           | Dynamo Crank Disconnect | نسبة محول     | N/A                     | N(0), 10 to 26V | Ν             |
| DynShutDown            | Dynamo Shutdown         | حمل زائد      | N/A                     | N(0), 5 to 10V  | 10V           |
| Hi bat Alarm           | High Battery Alarm      | مهلة حمل زائد | N/A                     | N(0),1 to 50V   | 30V           |
| Hi bat del.            | High Battery Delay      | + حمل ادنی    | N/A                     | 0 to 999"       | 3″            |
| Lo bat Alarm           | Low Battery Alarm       | مهلة حر ادنى  | N/A                     | N(0), 1 to 50V  | 8V            |
| Lo bat del.            | Low Battery Delay       | - حمل ادنی    | N/A                     | 0 to 999"       | 2″            |

#### 5.2.2.8 FUEL SUBMENU

| Displayed  | Description    | Arabic     | Visibility | Range                    | Default Value       |
|------------|----------------|------------|------------|--------------------------|---------------------|
| Parameter  |                |            | Condition  |                          |                     |
| Section    | Tank Section   | مساحة      | N/A        | 0 to 9999cm <sup>2</sup> | 1333cm <sup>2</sup> |
| Height     | Tank Height    | ارتفاع     | N/A        | 0 to 9999cm              | 75cm                |
| Offset     | Tank Offset    | تعديل      | N/A        | 0 to 9999L               | OL                  |
| LFL Preal. | Tank Pre-alarm | انذار مسبق | N/A        | 0 to 9999L               | OL                  |
| Tank Empty | Tank Alarm     | فارغ       | N/A        | 0 to 999L                | OL                  |

#### 5.2.2.9 INPUTS SUBMENU

| Displayed<br>Parameter | Description       | Arabic      | Visibility<br>Condition | Range                                                                                                    | Default Value |
|------------------------|-------------------|-------------|-------------------------|----------------------------------------------------------------------------------------------------|---------------|
| Lo cool Ivi            | Low Coolant Level | Lo cool Ivi | N/A                     | NC(0), NO(1)                                                                                                    | NO            |
| Remote Ctrl            | Remote Control    | Remote Ctrl | N/A                     | RQG(0), SUP(1)                                                                                                    | RQG           |
| 11                     | Input 1           | 11          | N/A                     | Not Assigned(0)<br>Oil Press. SW(1)<br>Eng. Temp. SW(2)<br>Oil Temp. SW(3)<br>Lo Fuel SW-NO(4)<br>Lo Fuel SW-NC(5)<br>Lamp Test(6) | Oil Press. SW |
| 12                     | Input 2           | 12          | N/A                     | (Same as above)                                                                                                    | Eng. Temp. SW |
| 13                     | Input 3           | 13          | N/A                     | (Same as above)                                                                                                    | Oil Temp. SW  |
| 14                     | Input 4           | 14          | N/A                     | (Same as above)                                                                                                    | Lo Fuel SW-NO |
| 15                     | Input 5           | 15          | N/A                     | (Same as above)                                                                                                    | Lamp Test     |

#### 5.2.2.10 OUTPUTS SUBMENU

| Displayed<br>Parameter | Description | Arabic | Visibility<br>Condition | Range                                                                                                    | Default Value |
|------------------------|-------------|--------|-------------------------|----------------------------------------------------------------------------------------------------|---------------|
| 01                     | Output 1    | 01     | N/A                     | Not Assigned(0)<br>Preheat(1)<br>Starter(2)<br>Elec. Valve(3)<br>U-Contactor(4)<br>G-Contactor(5)<br>Alarm(6)<br>Cut-OFF(7)<br>Prealarm(8)<br>G-Contactor 2(9)<br>Dummy Load(10)<br>Overload(11)<br>Start Fail(12)<br>Auto Mode(13) | Starter       |
| 02                     | Output 2    | 02     | N/A                     | (same as above)                                                                                                    | Elec. Valve   |
| 03                     | Output 3    | 03     | N/A                     | (same as above)                                                                                                    | U-Contactor   |
| 04                     | Output 4    | 04     | N/A                     | (Same as above)                                                                                                    | G-Contactor   |
| 05                     | Output 5    | 05     | N/A                     | (Same as above)                                                                                                    | Alarm         |
| 06                     | Output 6    | 06     | N/A                     | (Same as above)                                                                                                    | G-Contactor 2 |

#### 5.2.2.11 DATE/TIME SUBMENU

| Displayed<br>Parameter | Description             | Arabic      | Visibility Condition | Range                  | Default<br>Value |
|------------------------|-------------------------|-------------|----------------------|------------------------|------------------|
| Weekly Ex              | Weekly Exercise         | مّرس اسبوعي | N/A                  | N(0), Y(1)             | Ν                |
| RdyTime                | Set Genset Ready Time   | جاهز        | N/A                  | ##:## #m<br>or AllTime | AllTime          |
| SbyTime                | Set Genset Standby Time | غير جاهز    | RdyTime = AllTime    | ##:## #m               | -                |
| RdyDay                 | Set Genset Ready Day    | جاهز نهار   | N/A                  | SEL(0), ALL(1)         | ALL              |
| Sunday                 |                         | احد         | RdyDay = SEL         | N(0), Y(1)             | Υ                |
| Monday                 |                         | اثنين       | RdyDay = SEL         | N(0), Y(1)             | γ                |
| Tuesday                |                         | ثلاثاء      | RdyDay = SEL         | N(0), Y(1)             | Υ                |
| Wednesday              |                         | اربعاء      | RdyDay = SEL         | N(0), Y(1)             | Υ                |
| Thursday               |                         | خميس        | RdyDay = SEL         | N(0), Y(1)             | Υ                |
| Friday                 |                         | جمعة        | RdyDay = SEL         | N(0), Y(1)             | Y                |
| Saturday               |                         | سبت         | RdyDay = SEL         | N(0), Y(1)             | γ                |

#### 5.2.2.12 MODBUS SUBMENU

| Displayed<br>Parameter | Description          | Arabic    | Visibility Condition | Range                                                                                        | Default<br>Value |
|------------------------|----------------------|-----------|----------------------|----------------------------------------------------------------------------------------------|------------------|
| Modbus Ena             | Modbus RS485 Enabled | ModbusEna | N/A                  | N(0), Y(1)                                                                                   | N                |
| ID                     | Modbus ID            | ID        | N/A                  | 1 to 247                                                                                     | 20               |
| Baudrate               | Modbus Baudrate      | Baudrate  | N/A                  | 9600(0)<br>14400(1)<br>19200(2)<br>28800(3)<br>38400(4)<br>56000(5)<br>57600(6)<br>115200(7) | 9600             |
| Parity                 | Parity bit           | Parity    | N/A                  | Non(0)<br>Odd(1)<br>Evn(2)                                                                   | Non              |
| Stop bits              | Number Of Stopbits   | Stop bits | N/A                  | 1(0)<br>1.5(1)<br>2(2)                                                                       | 1                |
| Mode                   | Transmission Mode    | Mode      | N/A                  | RTU(0)<br>ASC(1)                                                                             | RTU              |

#### 5.2.2.13 COUNTERS SUBMENU

| Displayed     | Description             | Arabic        | Visibility Condition | Range           | Default |
|---------------|-------------------------|---------------|----------------------|-----------------|---------|
| Parameter     |                         |               |                      |                 | Value   |
| Run hours     | Modify Run Hours        | Run Hours     | N/A                  | N(0), 1 to 9999 | 500     |
| GHrmeter      | Modify GensetHourmeter  | GHrmeter      | ECU = No ECU or      | 0 to 99999      | -       |
|               |                         |               | HrmeterSrc = SURF    |                 |         |
| Reset GContHr | Reset Genset Continuous | Reset GContHr | ECU = No ECU         | N/A             | -       |
| ?             | Hourmeter               | ?             |                      |                 |         |
| GKWh          | Modify Genset KWh       | GKWh          | N/A                  | 0 to 999999     | -       |
| MHrmeter      | Modify Mains Hourmeter  | MHrmeter      | N/A                  | 0 to 99999      | -       |
| MKWh          | Modify Mains KWh        | MKWh          | N/A                  | 0 to 999999     | -       |

#### 5.2.2.14 CONFIGURATIONS SUBMENU

| Displayed<br>Parameter | Description            | Arabic    | Visibility Condition | Range                   | Default<br>Value |
|------------------------|------------------------|-----------|----------------------|-------------------------|------------------|
| Init Mode              | Initial Operating Mode | وضع أولي  | N/A                  | OFF, LAST               | OFF              |
| Date                   | Modify Date            | تاريخ     | N/A                  | dd mmm yy               | -                |
| Time                   | Modify Time            | وقت       | N/A                  | ##:## #m                | -                |
| User p/w               | User Password          | سر مستخدم | N/A                  | 000 to 999              | 000              |
| BacklightLevel         | Modify Backlight Level | اضاءة     | N/A                  | N(0), 1 to 4            | 4                |
| Contrast               | Modify LCD Contrast    | تباين     | N/A                  | 0 to 30                 | 10               |
| Language               | Modify Language        | لغة       | N/A                  | English(0)<br>Arabic(1) | English          |

#### 5.3 DESCRIPTION OF STATUS MESSAGES SHOWN ON LCD DISPLAY 5.3.1 FOR UTILITY €

| Status Message | Arabic           | Description                                               |
|----------------|------------------|-----------------------------------------------------------|
| Utility Absent | شبكة مفقودة      | Utility is Absent                                         |
| Utility Ready  | شبكة جاهزة       | Utility is Ready                                          |
| UVoltAnomaly   | شبكة خطأ جهد     | Utility Voltage error (Over/under voltage, phase failure) |
| UFreqAnomaly   | شبكة خطأ تردد    | Utility Frequency error (Over/under frequency)            |
| USeqAnomaly    | شبكة فاز معكوس   | Utility Sequence error                                    |
| URestoring 10  | اعادة شبكة10     | Utility is being restored with count down                 |
| UTransfer 10   | تحويل شبكة 10    | Utility is counting Transfer Dead Time with count down    |
| UFeedingLoad   | الحمل على الشبكة | Utility is Feeding Load                                   |

#### 5.3.2 FOR GENSET

| Status Message   | Arabic           | Description                                        |
|------------------|------------------|----------------------------------------------------|
| Standby          | غير جاهز         | Genset ready but Remote Control is absent          |
| Engine Ready     | مستعد            | Genset ready                                       |
| Engine Not Ready | غير مستعد        | Genset not ready                                   |
| Response 10      | استجابة مولد 10  | Engine Counting Response delay with count down     |
| Preheat 108      | تسخين مسبق 10    | Engine Preheating with count down                  |
| Cranking         | اقلاع مولد       | Engine Cranking                                    |
| Running          | دوران            | Engine running                                     |
| WarmingUP 10     | تحمية مولد 10    | Engine Warming Up with count down                  |
| Transfer 10      | تحويل مولد 10    | Engine counting Transfer Dead Time with count down |
| RunningOnLoad    | الحمل على المولد | Engine running on load                             |
| Shut Load 10     | اطفاء حمل 10     | Engine Shutting Load with count down               |
| Cooling 10       | تبريد مولد 10    | Engine Cooling with count down                     |
| ShutEngine 109   | اطفاء مولد 10    | Shutting Engine with count down                    |
| Fault            | خطأ              | A fault has occurred on the Genset                 |
| Hi Oil Temp      | خطأ حرارة زيت    | High oil temperature Fault                         |
| Eng Temp Sensor  | خطأ ح. حرارة     | Engine Temperature Sensor Fault                    |
| Emergency Stop   | خطأ توقف طوارئ   | Emergency stop                                     |
| Start Fail       | فشل اقلاع مولد   | Fail to start Fault                                |
| Phase Failure    | خطأ فاز مقطوع    | Genset Phase failure Fault                         |
| SequenceFail     | خطأ فاز معكوس    | Genset Sequence failure Fault                      |
| Battery Hi       | + خطأ جهد بطارية | High battery Fault                                 |
| Battery Lo       | - خطأ جهد بطارية | Low battery Fault                                  |
| Over Freq        | + خطأ تردد       | Genset Over Frequency Fault                        |
| Under Freq       | - خطأ تردد       | Genset Under Frequency Fault                       |
| Over Voltage     | + خطأ جهد        | Genset Over voltage Fault                          |
| Under Voltage    | - خطأ جهد        | Genset Under voltage Fault                         |
| OverLoad         | خطأ زيادة حمل    | Overload Fault                                     |
| UncontroldShtdn  | خطأ توقف مفاجئ   | Uncontrolled shut down                             |
| Lo Oil Press     | خطأ ضغط زيت      | Low Oil Pressure Fault                             |
| Hi Eng Temp      | خطأ حرارة مولد   | High Engine Temperature Fault                      |
| Lo Fuel Level    | - مستوی مازوت    | Low Fuel Level Fault                               |
| Lo Cool Level    | - مستوی مبرد     | Low Coolant Level Fault                            |
| Lo Dynamo V      | خطأ جهد شاحن     | Low Dynamo Voltage Fault                           |

Available only for SurfLT-AMF

8 Available only if one of the outputs is set to Preheat

• Available only if one of the outputs is set to Cut-Off

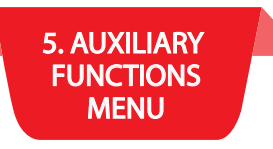

#### 5.4 DETECTED AND SIGNALED FAULTS AND WARNINGS

#### 5.4.1 WARNINGS

**High Engine Temperature Warning** occurs when the analog engine temperature sensor reading goes above the **High Engine Temperature Pre-alarm** value set by **HET Preal** in the menu or when the engine temperature switch is active and the 4 seconds delay is still counting.

The Engine Temperature symbol ( 🚣 ) blinks to indicate this warning.

**Low Coolant Level Warning** occurs when the coolant switch is detected active and the 4 seconds delay is counting.

The Coolant Level symbol (🖾) on the LCD blinks to indicate this warning.

Low Oil Pressure Warning occurs when the analog reading goes below the Low Oil Pressure Pre-alarm value set by LOP Preal in the menu or when the oil pressure switch is detected and the fault delay (2 sec) is counting.

The Oil Pressure symbol (\*\*) blinks to indicate this warning.

**Low Fuel Level Warning** occurs when the fuel switch is detected active and the 4 seconds delay is counting.

The Fuel Level symbol ( ■) on the LCD blinks to indicate this warning.

**Low Dynamo Voltage Warning** occurs when the dynamo voltage decreases below the dynamo shut down voltage set by **DynShutDown** and the 5 seconds delay is counting.

The Dynamo Voltage symbol ( 1) on the LCD blinks to indicate this warning.

**Over/Under Frequency Warning** occurs when the frequency goes above/below the values set in **Over Freq/Under Freq** and the delay set by**OFreq del/UFreqdelis** counting.

The frequency symbol ( $\bigcirc$  or  $\bigcirc$ ) blinks to indicate this warning.

**Oil Change Warning** occurs when the hours count since last oil change has exceeded the value set by Run hours. This warning is indicated by the blinking of the **Oil Pressure** symbol (**••**) on the **LCD**. To reset the oil change counter, press the push button corresponding to the current operating mode for 2 seconds.

Tank Empty Warning occurs when the fuel analog reading goes below the Tank Empty Pre-alarm value set by LFL Preal in the menu.

#### 5.4.2 FAULTS

To delete the current fault, press and release the Off push button.

| Fault                    | Comments                                                                            | Symbol       |
|--------------------------|-------------------------------------------------------------------------------------|--------------|
| Fail to start            | Genset fails to start after the maximum number of attempts                          | !            |
| Emergency stop           | Shuts load, engine and all outputs immediately                                      | !            |
| High Battery             | Shuts load and engine after the elapse of the High Battery delay (Hi bat del)       | !            |
| Low Battery              | Shuts load and engine after the elapse of the Low Battery delay (Lo bat del)        | !            |
| High Engine Temp.        | Shuts load and engine due to high engine temperature                                |              |
| High Temperature Sensor  | Shuts load and engine due to sensor connection failure or/and LoTemp for MURPHY     |              |
| High Oil Temp.           | Shuts load and engine due to high oil temperature                                   | !            |
| Low Coolant Level        | Shuts load and engine due low coolant level                                         | Ъ.           |
| Low Oil Pressure         | Shuts load and engine due to low oil pressure                                       | $\mathbf{Y}$ |
| Low Fuel Level           | Shuts load and engine due to low fuel level                                         | ð            |
| Low Dynamo Volt          | Shuts load and engine due to low dynamo voltage                                     | <u>00</u>    |
| Genset Over Voltage      | Shuts the load and engine after the elapse of the over voltage delay (OVolt del)    | !            |
| Genset Under Voltage     | Shuts the load and engine after the elapse of the under voltage delay (UVolt del)   | !            |
| Genset Phase Failure     | Shuts load and engine due to a phase failure                                        | !            |
| Genset Sequence Failure  | Shuts engine due to a sequence failure                                              | !            |
| Genset Over Frequency    | Shuts the load and engine after the elapse of the over frequency delay (OFreq del)  | $\odot$      |
| Genset Under Frequency   | Shuts the load and engine after the elapse of the under frequency delay (UFreq del) | $\odot$      |
| Over Load                | Shuts the load and engine after the elapse of the over load delay (Overld del)      |              |
| Utility Over Voltage     | Shuts the load after the elapse of the over voltage delay (OVolt del)               |              |
| Utility Under Voltage    | Shuts the load after the elapse of the under voltage delay (UVolt del)              |              |
| Utility Phase Failure    | Shuts load due to a phase failure                                                   |              |
| Utility Sequence Failure | Utility anomaly due to sequence failure                                             |              |
| Utility Over Frequency   | Shuts the load after the elapse of the over frequency delay (OFreq del)             |              |
| Utility Under Frequency  | Shuts the load after the elapse of the under frequency delay (UFreq del)            |              |
| Tank Empty               | Shuts load and engine due to tank empty                                             | ð            |
| UcShut                   | Uncontrolled shut down of the genset has occurred.                                  | !            |
| Water In Fuel            | Shuts load and engine due to water in fuel (received from ECU)                      |              |

**Fail to Start Fault** occurs when the engine does not turn on after cranking Attempts. Attempts is set in the menu. The fault is reset when the **Remote Control** input is recycled or when **Utility** is restored. The fault symbol (!) blinks and the **LCD** display indicates a start fail fault by displaying **Start Fail** in the **Genset Status**.

**Emergency Stop** occurs when the emergency switch is turned **On**. All the outputs from the **SURF** will be disabled, the fault symbol (!) turns on and the **LCD** display indicates the fault by displaying **Emergency Stop** in the **Genset Status**.

**High Battery Fault** occurs when the battery voltage exceeds **Hi bat Alarm** for a delay set by **Hi** bat del. The fault symbol (!) turns on and the **LCD** display indicates a high battery fault by displaying **Battery Hi** in the **Genset Status**.

Low Battery Fault occurs when the battery voltage drops below Lo bat Alarm for a delay set by Lo bat del. This fault is tested when the engine is not cranking and independent of the fault bypass delay. The fault symbol (!) turns on and the LCD display indicates a low battery fault by displaying Battery Lo in the Genset Status.

**High Engine Temperature Fault** occurs when the engine temperature switch is detected on for 4 seconds or when the analog engine temperature sensor reading goes above the **High Engine Temperature Alarm** value set by **HET Alarm** in the menu. The Engine Temperature symbol  $(\underbrace{\$})$  turns on and the **LCD** display shows **Hi EngTempin** the **Genset Status**. **Genset** goes into cooling if **HT/OLD Cooling** is set to Y.

**High Temperature Sensor Fault** occurs when the analog engine temperature sensor connection is failed or/and the engine temperature goes below the minimum readable value for **MURPHY** sensor type. The **Engine Temperature** symbol (

**High Oil Temperature Fault** occurs when the oil temperature switch is detected on for 4 seconds. The fault symbol (!) turns on and the **LCD** display indicates a high oil temperature fault by displaying **Hi Oil Temp** in the **Genset Status**.

Low Coolant Level Fault occurs when the coolant switch is detected active for 4 seconds. The Coolant Level symbol ((3)) on the LCD turns on and the LCD display shows Lo Cool Levelin the Genset Status.

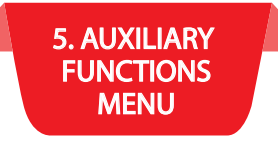

Low Oil Pressure Fault occurs when the oil pressure switch is detected on for 2 seconds or when the analog oil pressure sensor reading goes below the Low Oil Pressure Alarm value set by LOP Alarm in the menu. The Oil Pressure symbol ( \*\*\*) turns on and the LCD display shows Lo Oil Press in the Genset Status.

Low Fuel Level Fault occurs when the fuel switch is detected active for 4 seconds. The Fuel Level symbol ( **D**) on the LCD would turn on and the LCD display shows Lo Fuel Levelin the Genset Status.

Low Dynamo Voltage Fault occurs when the dynamo voltage decreases below the dynamo shut down voltage set by DynShut-Down for 5 seconds. The Dynamo Voltage ( ) symbol on the LCD turns on and the LCD display showsLo Dynamo Vin the Genset Status.

Over/under Voltage Fault occurs when one of the three-phase voltages goes above/below the over/under voltage limits set by OVolt(L-N)/UVolt(L-N) for a delay of OVolt del/UVolt del. The LCD display indicates an over/under voltage fault by displaying Over Voltage/Under Voltage in the Genset Status or UVolt Anomalyin the Utility Status. If the fault occurs on the genset, the fault symbol (!) turns on.

**Phase Failure Fault** occurs when one of the phases fails. The LCD display indicates the fault by displaying Phase Failure in the Genset Status or UVoltAnomalyin the Utility Status. If the fault occurs on the genset, the fault symbol (!) turns on.

**Sequence Failure Fault** occurs when the phases are reversed. The LCD display indicates the fault by displaying SequenceFail in the Genset Status or USeqAnomalyin the Utility Status. If the fault occurs on the genset, the fault symbol (!) turns on.

**Over/Under Frequency Fault** occurs when the frequency goes above/below the values set in Over Freq/Under Freq for a delay of OFreq del/UFreqdel. The LCD display indicates an over/under frequency fault by displaying Over Voltage/Under Frequency in the Genset Status or UFreqAnomalyin theUtility Status. If the fault occurs on the genset, the Frequency symbol ( or ) turns on for an over/under frequency fault.

**Overload Fault** occurs when the load on the genset exceeds the value set by Overload for a delay set by Overld del. The fault symbol (!) turns on and the LCD display indicates an overload fault by displaying OverLoadin the Genset Status. Genset goes into cooling if HT/OLD Cooling is set to Y.

Tank Empty Fault occurs when the analog fuel level sensor reading goes below the Tank Empty value set by Tank Empty in the menu. The Tank Empty symbol () turns on and the LCD display shows Lo Fuel Level in the Genset Status. 0

UcShutoccurs when the Gensetdoes an uncontrolled shut down (SurfLT did not give shut down order). The fault symbol (!) turns on and the LCD display indicates an uncontrolled shut down fault by displaying Uncontrolled F in the Genset Status.

#### 5.4.3 DTC FAULTS

When an ECU is installed and it is in a faulty status, the DTC fault code is shown in the Genset Status. The correspondent description will be displayed on Page 2 if its code is mentioned in the below table.

| DTC Fault Code | DTC Fault Description                    |
|----------------|------------------------------------------|
| J0091-08       | PWM throttle position sensor abnormal    |
| J0100-01       | Low oil pressure shutdown                |
| J0100-03       | Engine oil pressure sensor shorted Hi    |
| J0100-04       | Engine oil pressure sensor shorted Lo    |
| J0100-17       | Low oil pressure warning                 |
| J0100-18       | Low oil pressure action alert            |
| J0102-03       | Turbocharger outlet pressure sensor shor |
| J0102-04       | Turbocharger outlet pressure sensor shor |
| J0102-15       | Hi boost pressure warning                |
| J0102-16       | Hi boost pressure action alert           |
| J0108-03       | Atmospheric pressure sensor shorted Hi   |
| J0108-04       | Atmospheric pressure sensor shorted Lo   |
| J0110-00       | Hi coolant temp. shutdown                |
| J0110-03       | Engine coolant temp. sensor shorted Hi   |
| J0110-04       | Engine coolant temp. sensor shorted Lo   |
| J0110-15       | Hi coolant temp. warning                 |
| J0110-16       | Hi coolanttemp. action alert             |
| J0168-02       | Battery voltage intermittent plus        |
| J0172-03       | Intake manifold air temp. sensor shorted |
| J0172-04       | Intake manifold air temp. sens@shorted   |

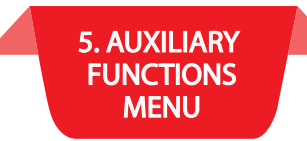

| DTC Fault Code | DTC Fault Description                    |
|----------------|------------------------------------------|
| J0172-15       | Hi intelair temp. warning                |
| J0172-16       | Hi intel air temp. action alert          |
| J0174-03       | Fuel temp. sensor shorted Hi             |
| J0174-04       | Fuel temp. sensor shorted Lo             |
| J0174-15       | Hi fuel temp. warning                    |
| J0174-16       | Hi fuel temp. action alert               |
| J0190-00       | Over speed shutdown                      |
| J0190-02       | Engine speed sensor loss of signal       |
| J0190-11       | Engine speed sensor mechanical fault     |
| J0190-15       | Over speed warning                       |
| J0190-16       | Over speed action alert                  |
| J0228-13       | Engine timing calibration required       |
| J0234-02       | Incorrect ECM software                   |
| J0620-03       | 5V sensor supply above normal or shorted |
| J0620-04       | 5V sensor supply below normal or shorted |
| J0651-11       | Injector cylinder 1 fault                |
| J0652-11       | Injector cylinder 2 fault                |
| J0653-11       | Injector cylinder 3 fault                |
| J0654-11       | Injector cylinder 4 fault                |
| J0655-11       | Injector cylinder 5 fault                |
| J0656-11       | Injector cylinder 6 fault                |
| J0678-03       | ECM oVdc supply above normal or shorted  |
| J0678-04       | ECM oVdc supply below normal or shorted  |
| J1108-31       | Critical override enabled                |
| J1111-02       | Check configurable parameters            |

#### 5.5. FAULT LOG

SURFLT has a Fault Log that can save the last 15 faults that occurred on the genset. The Fault Log saves the type of error that occurred along with the voltages, frequency, currents, oil pressure, engine temperature, battery voltage, hour meter, ContHourmeter, MainsHourmeter, L/H, L, KW and KWHr, MainsKWHr. The Fault Log can be accessed and erased through the SURFLT menu.

#### 5.5.1 VIEWING THE FAULT LOG

To access the Fault Log, enter the menu (refer to section 5.2.1), scroll down until "View Faults" is displayed and press the SELECT push button. The message "View Faults" will not be displayed if no faults are saved. To scroll between the different saved faults, use the UP/DOWN push buttons. Each time the SELECT push button is pressed, the readings at the time of the fault are displayed. To exit the Fault Log, press the ESCAPE push button.

#### 5.5.2 ERASING THE FAULT LOG

To erase the Fault Log, enter the menu, scroll down until "Erase Faults" is displayed and press the SELECT push button. The SURFLT module prompts you to confirm your request by displaying the "Are You Sure ?" message. To cancel the request, press the ESCAPE push button. To confirm the request, press the SELECT push button.

#### 6. FIRMWARE UPGRADE

#### 6.1 INSTALLING THE SAS DEVICE FIRMWARE UPGRADE SOFTWARE

In order to upgrade firmware on site, a CD will be provided by S. &A.S.Ltd & the below steps shall be followed:

- 1. Run file "SAS\_Patch.exe" located in "SAS\_PTool\SAS\_PTool" folder.
- 2. Setup the application located in "SAS \_PTool\SAS\_PTool \SAS\_PTool\_Setup" folder
- 3. SAS\_PTool will appear in the programs list. Send it to Desktop as shortcut.

#### 6.2 INSTALLING THE SAS DEVICE USB DRIVER

- 1. Plug in the USB cable to the SAS device before turning power on
- 2. Turn on power of the SAS device. All the leds on the front starts blinking.

#### 6.2.1 DRIVER SETUP FOR WINDOWS VISTA/WIN7

The first SAS device plugged into the PC USB port may not launch an automatic start. In this case, right-click my computer and choose properties. The following window appears. On the left side of the window, click on Device Manager.

| Control Panel 🕨                                                                                          | System and Security    System                                                                                                  | - 4 <sub>2</sub>                                                                       | Search Control Panel |
|----------------------------------------------------------------------------------------------------|----------------------------------------------------------------------------------------------------|----------------------------------------------------------------------------------------|----------------------|
| Control Panel Home<br>Device Manager<br>Remote settings<br>System protection<br>Advanced system settings | View basic information<br>Windows edition<br>Windows 7 Professional<br>Copyright © 2009 Microso<br>Get more features with a ne | about your computer<br>ft Corporation. All rights reserved.<br>ew edition of Windows 7 |                      |
|                                                                                                    | System                                                                                                    | _                                                                                      |                      |
|                                                                                                    | Rating:                                                                                                    | 5.9 Windows Experience Index                                                           |                      |
|                                                                                                    | Processor:                                                                                                    | Intel(R) Core(TM)2 Duo CPU P8800                                                       | @ 2.66GHz 2.67 GHz   |
|                                                                                                    | Installed memory (RAM):                                                                                                    | 3.00 GB                                                                                |                      |
|                                                                                                    | System type:                                                                                                    | 32-bit Operating System                                                                |                      |

| File Action View Help     Image: Starting strike   Image: Starting strike   Image: Starting stri                                                                                                    | Device Manager                                                      |  |
|----------------------------------------------------------------------------------------------------|---------------------------------------------------------------------|--|
| Image: Signature       Image: Signature         Image: Signature       Image: Signature         Image: Signature                                                                                                    | File Action View Help                                               |  |
| ISSA-PC         Batteries         Disk drives         Disk drives         Diplay adapters         DVD/CD-ROM drives         Human Interface Devices         DE ATA/ATAPI controllers         Keyboards         Mice and other pointing devices         Monitors         Network adapters         Other devices         Unknow         Update Driver Software         Dunknow         Disable         Uninstall         Processors         System devi         Very         Universal Se         USB Virtualization                                                                                                    |                                                                     |  |
| Batteries   Computer   Disk drives   Disk drives   Diplay adapters   DVD/CD-ROM drives   Human Interface Devices   Human Interface Devices   Mice and other pointing devices   Modems   Monitors   Network adapters   Other devices   Unknow   Disable   Uninstall   Scan for hardware changes   System devi   Universal Se   USB Virtualization                                                                                                    | ISSA-PC                                                             |  |
| <ul> <li>Computer</li> <li>Disk drives</li> <li>Display adapters</li> <li>DVD/CD-ROM drives</li> <li>Human Interface Devices</li> <li>IDE ATA/ATAPI controllers</li> <li>Keyboards</li> <li>Mice and other pointing devices</li> <li>Modems</li> <li>Monitors</li> <li>Network adapters</li> <li>Other devices</li> <li>SAS DEV</li> <li>Update Driver Software</li> <li>Disable</li> <li>Uninstall</li> <li>Scan for hardware changes</li> <li>System devi</li> <li>Properties</li> <li>USB Virtualization</li> </ul>                                                                                                    | 🔉 🔊 Batteries                                                       |  |
| <ul> <li>Disk drives</li> <li>Display adapters</li> <li>DVD/CD-ROM drives</li> <li>Human Interface Devices</li> <li>IDE ATA/ATAPI controllers</li> <li>Keyboards</li> <li>Modems</li> <li>Modems</li> <li>Monitors</li> <li>Network adapters</li> <li>Other devices</li> <li>SAS DEV</li> <li>Update Driver Software</li> <li>Disable</li> <li>Uninstall</li> <li>Scan for hardware changes</li> <li>System devi</li> <li>Properties</li> <li>USB Virtualization</li> </ul>                                                                                                    | ⊳ ₁∰ Computer                                                       |  |
| <ul> <li>Display adapters</li> <li>DVD/CD-ROM drives</li> <li>Human Interface Devices</li> <li>IDE ATA/ATAPI controllers</li> <li>Keyboards</li> <li>Modems</li> <li>Monitors</li> <li>Monitors</li> <li>Network adapters</li> <li>Other devices</li> <li>Sound, vide</li> <li>Processors</li> <li>Sound, vide</li> <li>Sound, vide</li> <li>Properties</li> <li>USB Virtualization</li> </ul>                                                                                                    | Disk drives                                                         |  |
| Image: System devices         Image: System devices         Image: System devices <td< td=""><td>🛛 🖳 Display adapters</td><td></td></td<>                                                                                                    | 🛛 🖳 Display adapters                                                |  |
| <ul> <li>Human Interface Devices</li> <li>IDE ATA/ATAPI controllers</li> <li>Keyboards</li> <li>Mice and other pointing devices</li> <li>Modems</li> <li>Monitors</li> <li>Network adapters</li> <li>Other devices</li> <li>SAS DEV</li> <li>Update Driver Software</li> <li>Unknow</li> <li>Ports (COM</li> <li>Processors</li> <li>Sound, vide</li> <li>Scan for hardware changes</li> <li>System devi</li> <li>Properties</li> <li>USB Virtualization</li> </ul>                                                                                                    | DVD/CD-ROM drives                                                   |  |
| <ul> <li>IDE ATA/ATAPI controllers</li> <li>Keyboards</li> <li>Mice and other pointing devices</li> <li>Monitors</li> <li>Network adapters</li> <li>Other devices</li> <li>SAS DEV</li> <li>Unknow</li> <li>Ports (COM</li> <li>Universal Se</li> <li>VisB Virtualization</li> </ul>                                                                                                    | 🔉 🥼 Human Interface Devices                                         |  |
| <ul> <li>Keyboards</li> <li>Mice and other pointing devices</li> <li>Moderns</li> <li>Monitors</li> <li>Retwork adapters</li> <li>Other devices</li> <li>SAS DEV</li> <li>Unknow</li> <li>Update Driver Software</li> <li>Unknow</li> <li>Processors</li> <li>Scan for hardware changes</li> <li>System devi</li> <li>Properties</li> <li>USB Virtualization</li> </ul>                                                                                                    | IDE ATA/ATAPI controllers                                           |  |
| Mice and other pointing devices         Modems         Monitors         Monitors         Modewide         SAS DEV         Unknow         Unknow         Unknow         Ports (COM         Processors         Sound, vide         Universal Se         USB Virtualization                                                                                                    | ⊳ — Keyboards                                                       |  |
| Modems   Modems   Monitors   Network adapters   Other devices   Unknow   Unknow   Unknow   Universal Se   System devi   Universal Se   USB Virtualization                                                                                                    | Mice and other pointing devices                                     |  |
| <ul> <li>Montors</li> <li>Network adapters</li> <li>SAS DEV</li> <li>Unknow</li> <li>Unknow</li> <li>Unknow</li> <li>Ports (COM</li> <li>Processors</li> <li>Sound, vide</li> <li>Sound, vide</li> <li>System devi</li> <li>Universal Se</li> <li>USB Virtualization</li> </ul>                                                                                                    | De Modems                                                           |  |
| Vetwork adapters     Vetwork adapters     Vetw | Monitors                                                            |  |
| Image: Second state of the second state of the second s                           | D Other devices                                                     |  |
| Unknow       Update Driver Software         Unknow       Disable         Unknow       Disable         Ports (COM       Uninstall         Sound, vide       Scan for hardware changes         System devi       Properties         UNiversal Se       USB Virtualization                                                                                                    |                                                                     |  |
| Image: Second system deviored by a system deviored by a system device by a system device by a system                            | Update Driver Software                                              |  |
| Ports (COM       Uninstall         Processors       Scan for hardware changes         System devi       Properties         Universal Se       Vitualization                                                                                                    | Unknow Disable                                                      |  |
| Processors     Scan for hardware changes     Properties     USB Virtualization                                                                                                    | Ports (COM Uninstall                                                |  |
| Sound, vide     Scan for hardware changes       System devi     Properties       Universal Se     USB Virtualization                                                                                                    | Processors                                                          |  |
| Properties       > - Universal Se       > - Universal Se       > - USB Virtualization                                                                                                    | Sound, vider Scan for hardware changes                              |  |
| Image: Properties       Image: Properties       Image                                                                                                    | System devi                                                         |  |
| ▷- d USB Virtualization                                                                                                    | Duriversal Se                                                       |  |
|                                                                                                    | 🔈 🗤 🦆 USB Virtualization                                            |  |
|                                                                                                    |                                                                     |  |
|                                                                                                    |                                                                     |  |
| Launches the Update Driver Software Wizard for the selected device.                                                                                                    | Launches the Update Driver Software Wizard for the selected device. |  |

Select "Search automatically for updates driver software".

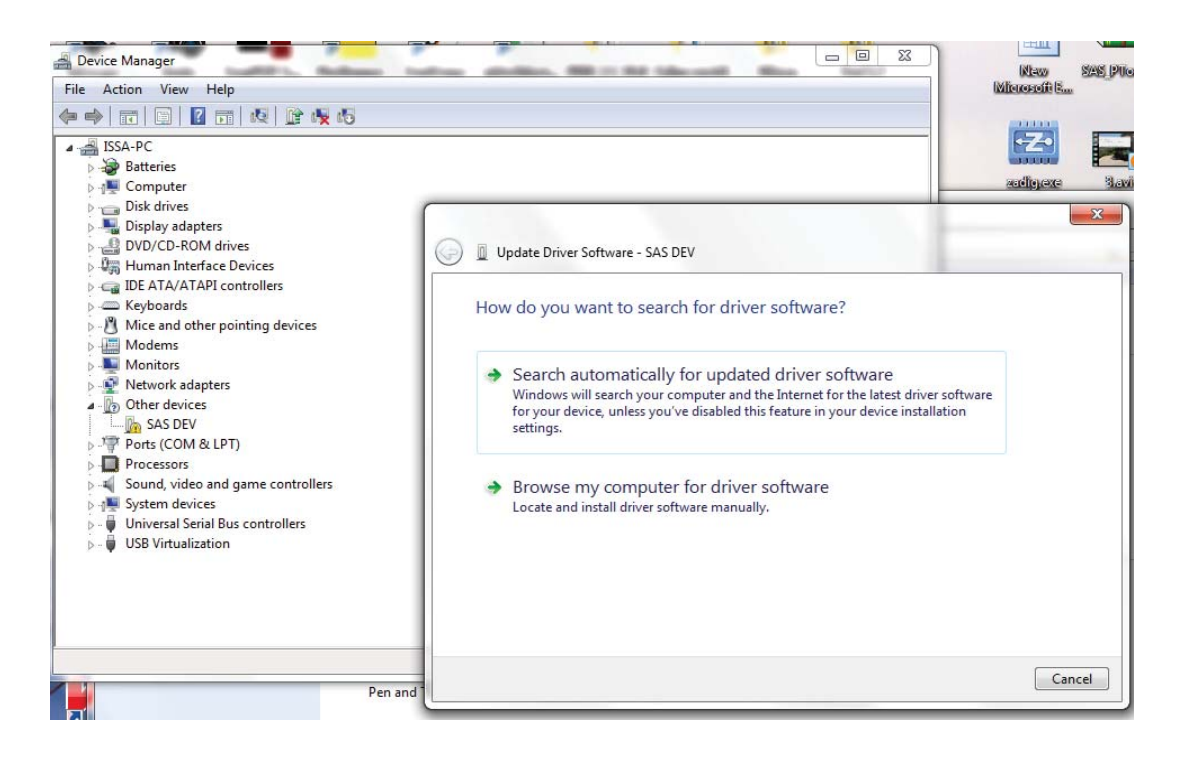

Select install this driver software anyway.

| 🛞 w | indows can't verify the publisher of this driver software                                                                                                    |
|-----|----------------------------------------------------------------------------------------------------|
|     | Don't install this driver software<br>You should check your manufacturer's website for updated driver software<br>for your device.                                                                            |
|     | Install this driver software anyway<br>Only install driver software obtained from your manufacturer's website or<br>disc. Unsigned software from other sources may harm your computer or stear<br>information |

The Driver SETUP procedure will be done only once For Windows vista/Win7.

So, the driver of any new SAS Device connected to the PC USB port will be installed automatically.

#### 6.2.2 DRIVER SETUP FOR WINDOWS XP

Each time New SAS Device is plugged into the PC USB port, a "Found New Hardware Wizard" window appears.

Select "Install the software automatically (Recommended)" and click next.

| Found New Hardware Wizard |                                                                                                    |  |
|---------------------------|----------------------------------------------------------------------------------------------------|--|
|                           | Welcome to the Found New<br>Hardware Wizard                                                                                       |  |
|                           | This wizard helps you install software for:                                                                                       |  |
|                           | Communications Port MS                                                                                                    |  |
| - Alar                    | If your hardware came with an installation CD or floppy disk, insert it now.                                                      |  |
|                           | What do you want the wizard to do?                                                                                                |  |
|                           | <ul> <li>Install the software automatically (Recommended)</li> <li>Install from a list or specific location (Advanced)</li> </ul> |  |
|                           | Click Next to continue.                                                                                                    |  |
|                           | < Back Next > Cancel                                                                                                    |  |

Select "Continue Anyway".

| Hardwa | re Installation                                                                                                    |
|--------|----------------------------------------------------------------------------------------------------|
| 1      | The software you are installing for this hardware:<br>Communications Port MS<br>has not passed Windows Logo testing to verify its compatibility<br>with Windows XP. ( <u>Tell me why this testing is important</u> .)<br><b>Continuing your installation of this software may impair</b><br>or destabilize the correct operation of your system<br>either immediately or in the future. Microsoft strongly<br>recommends that you stop this installation now and<br>contact the hardware vendor for software that has<br>passed Windows Logo testing. |
|        | Continue Anyway STOP Installation                                                                                                    |

The driver of the new SAS Device connected to the PC USB port will be installed automatically.

#### 6.3 FIRMWARE UPGRADE PROCESS

Run "SAS\_PTool" application.

The following window will appear prompting the user that the SAS board is detected on the USB port:

Click Open to choose the \*.sas file that will be used to upgrade the firmware. A Footnote will appear showing the file name, the software version and its date:

| Device found | SAS DEV   |                     |  |
|--------------|-----------|---------------------|--|
|              | Open File | Upgrüde             |  |
|              | 00        | en File to download |  |
|              |           |                     |  |

Click upgrade.

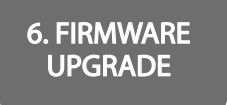

The upgrade progress is shown as below:

| SAS Firmware Upgr | ide V1.0.0                   |                                                          |
|-------------------|------------------------------|----------------------------------------------------------|
| Device found      | SAS DEV                      |                                                          |
|                   | Open File                    | Upgrade                                                  |
| SAS file name     | d: 'SURF_LT100100 dated 03/0 | 4/17 SW v100F0 for SURFLT HW v1.00 Standard' is opened ! |
|                   |                              |                                                          |
|                   |                              |                                                          |

Once the upgrade is complete, the footnote "Firmware upgraded successfully" will appear:

| SAS Firmware Upgr | de V1.0.0                              |                                                  |
|-------------------|----------------------------------------|--------------------------------------------------|
| Device found      | No SAS device found                    |                                                  |
|                   | Open File                              | Upgrade                                          |
| SAS file name     | t: "SURF_LT100100 dated 03/04/17 SW v1 | 100F0 for SURFLT HW v1.00 Standard' is opened !! |
|                   | Firmware upgraded successfu            | ılly !                                           |

Then the SAS device firmware upgraded successfully, and the SAS device will automatically run the new firmware.

#### 6.4. FIRMWARE UPGRADE USING GOOGLE PLAY STORE ON SMART PHONE 6.4.1 INSTALLING THE SASPTOOL FIRMWARE APPLICATION ON THE MOBILE

In order to upgrade the firmware from your mobile, follow the below steps:

1. Search for the application "SASPTool" on Google play store and install it, or follow the link below:

https://play.google.com/store/search?q=SASPTool.

## FIRMWARE UPGRADE PROCESS

2. Run "SAS\_PTool" application from the mobile.

|       | 315 9:53                                                                |
|-------|-------------------------------------------------------------------------|
| 🕭 SAS | _PTool                                                                  |
| Plug  | S. & A.S. LTD                                                           |
| com   | nection is established then choose a<br>gram file from the list below : |
|       | SURF_AMF12a206.sas                                                      |
|       | A350200.sas                                                             |
|       | A33a100.sas                                                             |
|       | SURF_AMF12x207-2.sas                                                    |
|       | Refresh                                                                 |
|       | SAS Device Disconnected X                                               |
|       | ontroBers.com                                                           |
| +     |                                                                         |

The below window appears showing all \*.sas files already saved

|                      |                                                                                   | 124                             |   |
|----------------------|-----------------------------------------------------------------------------------|---------------------------------|---|
| 7                    | S. & A                                                                            | .S. LT                          | D |
| Plug<br>conn<br>prog | in your device and make<br>ection is established the<br>am file from the list bel | sure the<br>en choose a<br>ow : |   |
|                      | SURF_AMF12a206 st                                                                 | 15                              |   |
|                      | A350200.sas                                                                       |                                 |   |
|                      | A33a100.sas                                                                       |                                 |   |
|                      | SURF_AMF12a207-2.                                                                 |                                 |   |
|                      | Refresh                                                                           |                                 |   |
|                      | SAS Device Connecte                                                               | d V 🧔                           | r |

6. FIRMWARE UPGRADE

- 3. Power off the SAS board
- 4. Use a USB cable to connect board to the mobile.
- 5. Turn SAS device on.

The following window will appear showing that a SAS Device is now connected:

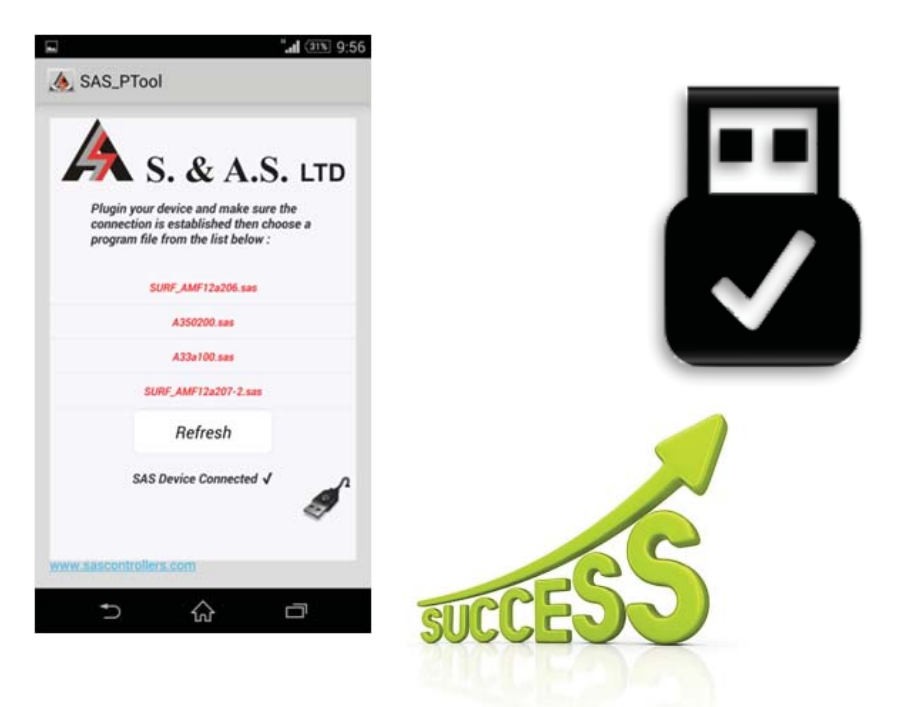

6. Click on the sas file that you need to download.

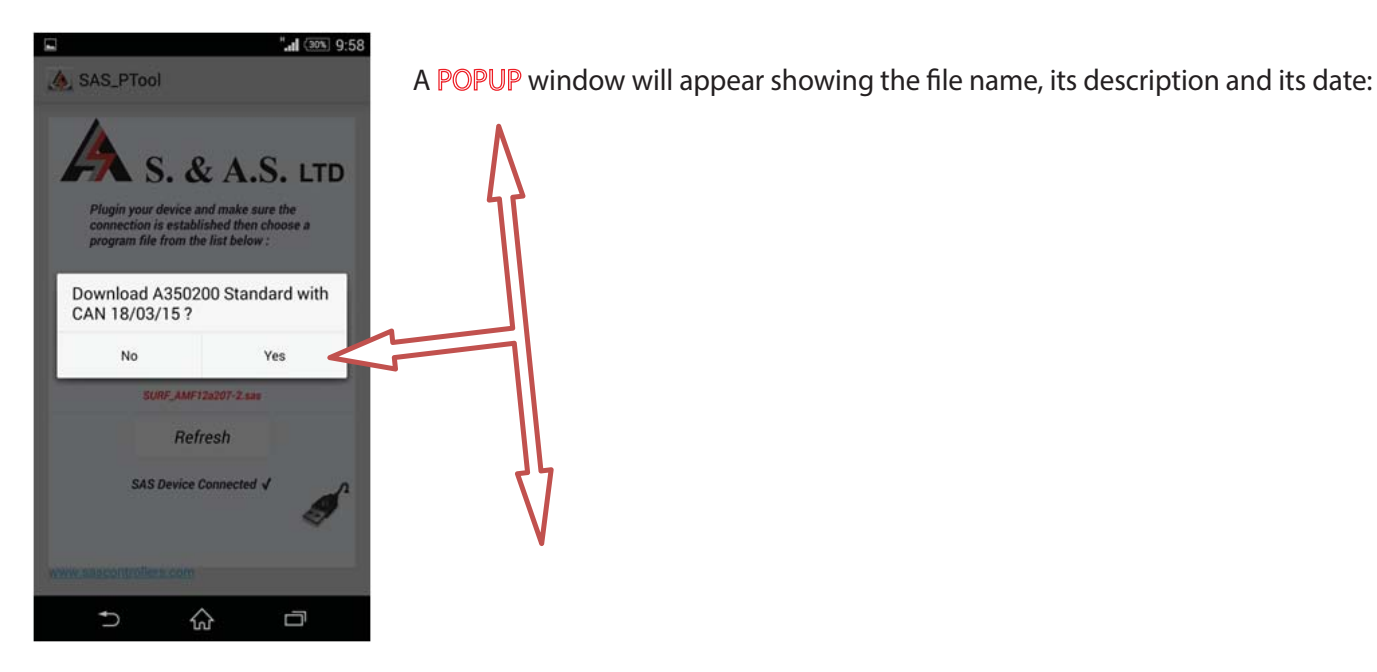

7. Click Yes

The Download Will Start:

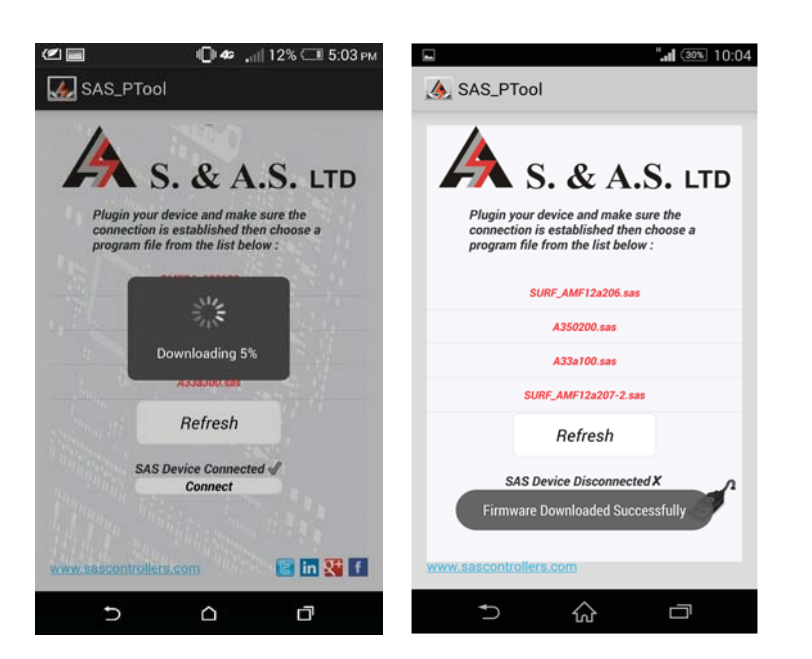

Once the download is completed, the message "Firmware downloaded successfully" will appear:

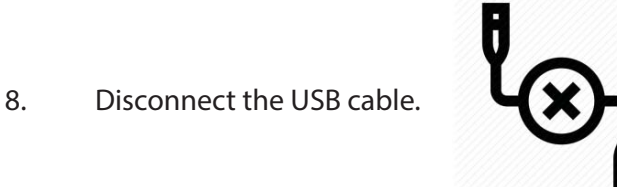

The user can now process with normal operation.

If you desire to delete any sas file from the mobile list, press and hold on the filename until a POPUP window appears showing multiple choices and then click on Remove from list:

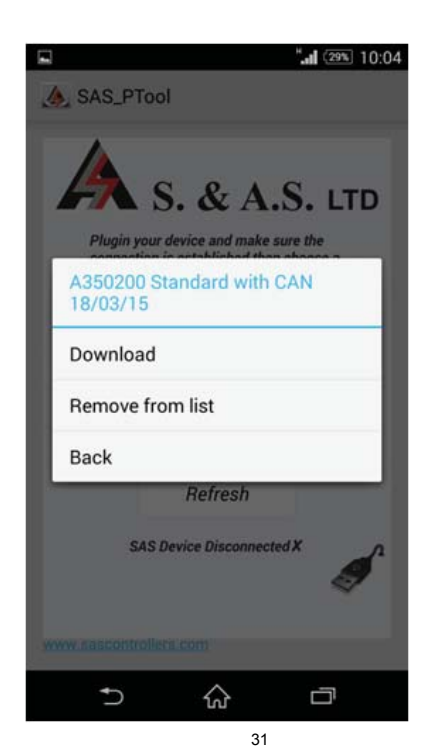

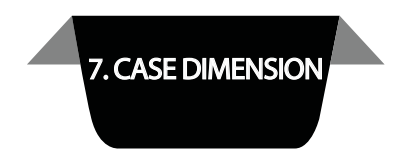

#### 7. CASE DIMENSION

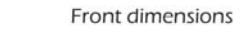

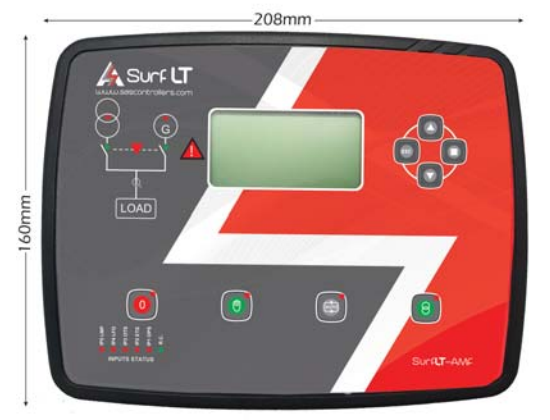

Side depth

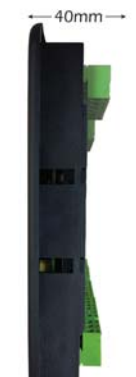

Back dimensions

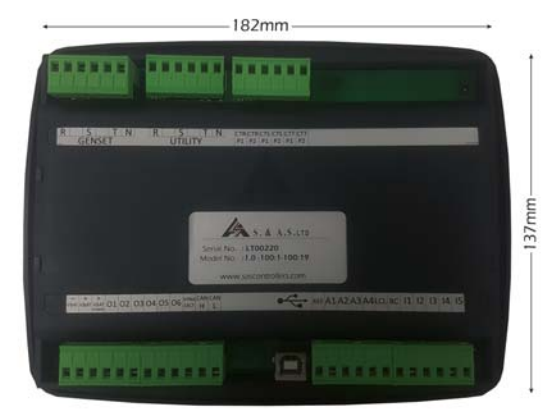

Panel Cutout dimensions: 184mm x 139mm

#### 8. APPENDIX A

This appendix contains all wiring diagrams relevant to assembling the board in a panel.

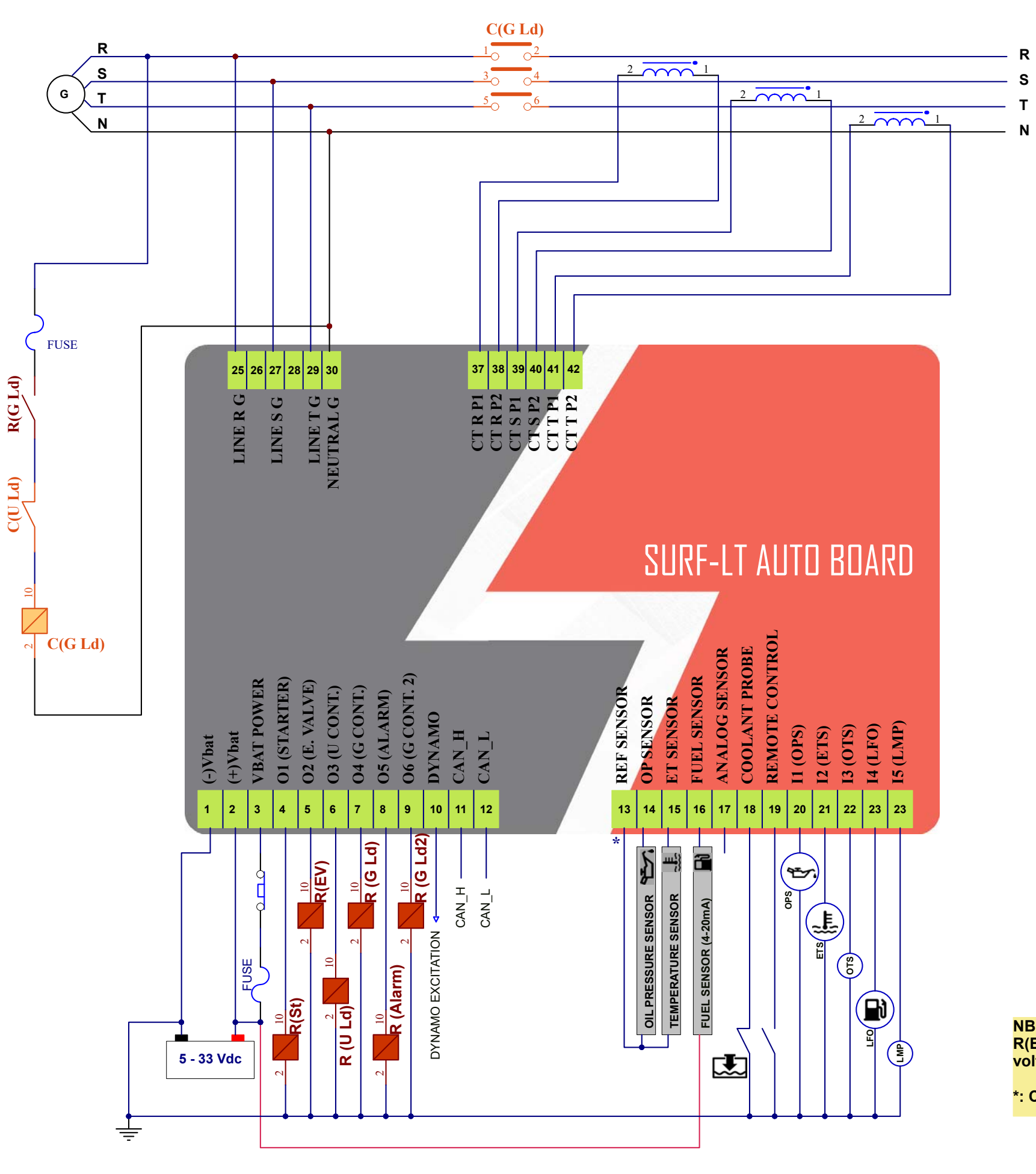

LOAD

NB: R(Alarm), R(G Ld2), R(U Ld), R(G Ld), R(St) and R(EV) relays should all be DC relays with their coil voltage equal to the battery voltage

\*: Connected to battery -ve on the engine body

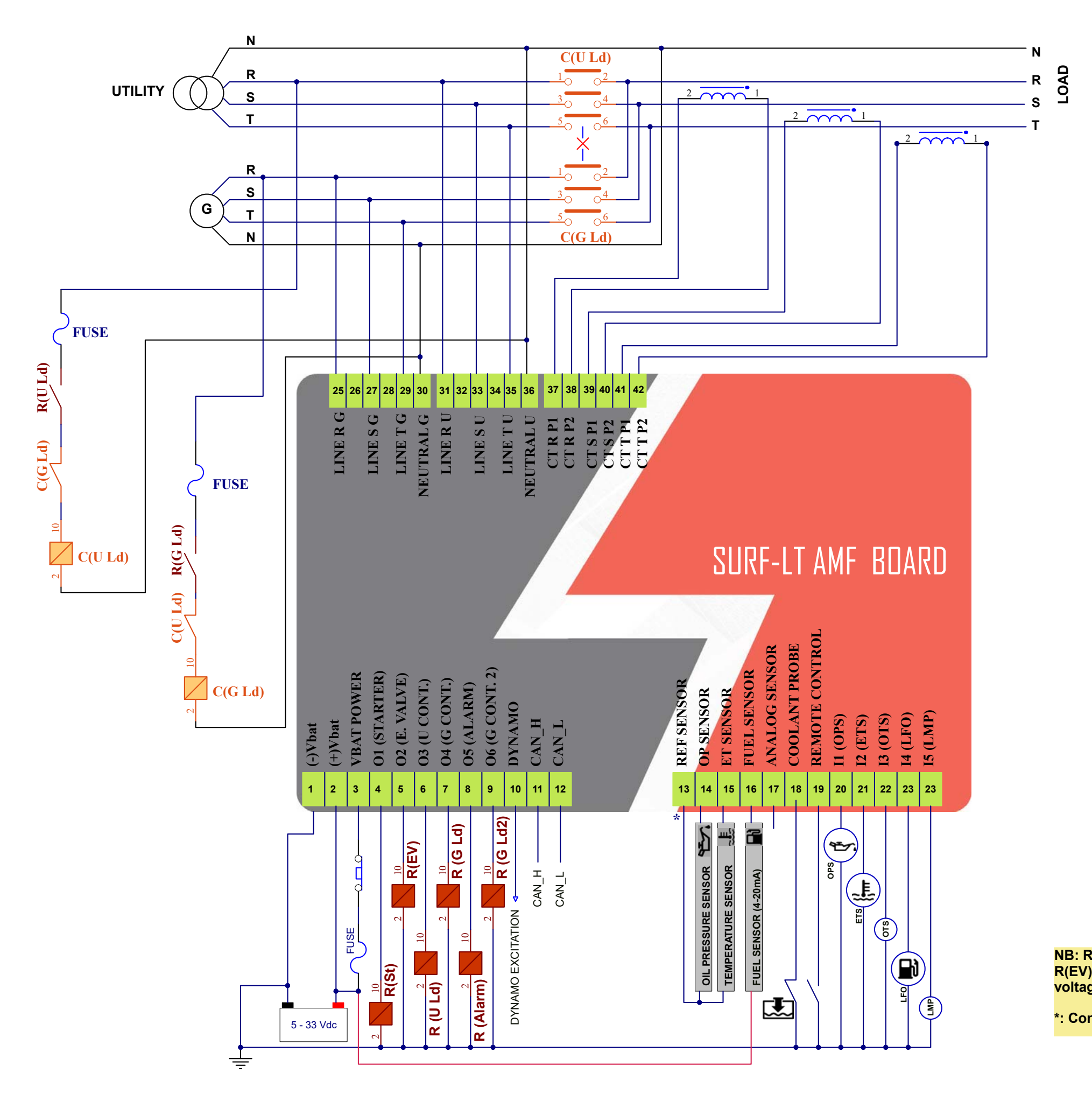

NB: R(Alarm), R(G Ld2), R(U Ld), R(G Ld), R(St) and R(EV) relays should all be DC relays with their coil voltage equal to the battery voltage

\*: Connected to battery -ve on the engine body

## WHICH GENERATOR CONTROLLER IS RIGHT FOR YOU?

|                                                  | Smart Turbo v1.2 | Smart GT v1.O  | Surf LT v1.0   | Surf 1.2c      |
|--------------------------------------------------|------------------|----------------|----------------|----------------|
|                                                  |                  |                |                |                |
| Automatic engine starting and stopping           | ✓                | ✓              | ✓              | ✓              |
| Automatic mains failure                          | _                | _              | ✓              | $\checkmark$   |
| User Access                                      | 3 Push Buttons   | 3 Push Buttons | 8 Push Buttons | 5 Push Buttons |
| Dimensions<br>(WidthxHeightxDepth)               | 72x72x32 mm      | 72x72x32 mm    | 208x160x32 mm  | 196x144x33 mm  |
| Panel cut out                                    | 68.5x68.5 mm     | 68.5x68.5 mm   | 184x139 mm     | 182x137 mm     |
| Number of Phases                                 | 1 Phase          | 1 Phase        | 1phase/3Phases | 1phase/3Phases |
| Digital Outputs                                  | 4                | 4              | 6              | 10             |
| Digital Inputs                                   | 5                | 5              | 5              | 5              |
| Analog Inputs                                    | —                | 2              | 4              | 4              |
| Voltage Measurement                              | 1 L-N            | 1 L-N          | 3 L-N, 3L-L    | 3 L-N, 3L-L    |
| Frequency<br>Measurement                         | ✓                | ✓              | ✓              | ✓              |
| Current Measurement                              | _                | $\checkmark$   | ✓              | $\checkmark$   |
| Power Measurement                                | —                | $\checkmark$   | ✓              | $\checkmark$   |
| Energy Measurement                               | _                | ✓              | ✓              | ✓              |
| Run hours counter                                | $\checkmark$     | $\checkmark$   | ✓              | $\checkmark$   |
| Oil run hours counter                            | $\checkmark$     | $\checkmark$   | $\checkmark$   | ✓              |
| Over / Under voltage alarm and shut down         | ✓                | ✓              | ✓              | ✓              |
| Over / Under<br>frequency alarm and<br>shut down | ✓                | ✓              | ~              | ✓              |

|                                                           | Smart Turbo v1.2 | Smart GT v1.O   | Surf LT v1.0    | Surf 1.2c        |
|-----------------------------------------------------------|------------------|-----------------|-----------------|------------------|
|                                                           |                  |                 |                 |                  |
| Overload alarm and shut down                              | _                | $\checkmark$    | ~               | ✓                |
| Low oil pressure alarm<br>and shut down                   | ✓                | ✓               | ✓               | ✓                |
| High engine<br>temperature alarm and<br>shut down         | ~                | $\checkmark$    | ✓               | ✓                |
| Battery alarm                                             | ✓                | ✓               | ✓               | ✓                |
| Dynamo fail alarm and<br>shut down                        | ~                | ~               | ×               | ✓                |
| Low coolant level alarm<br>and shut down                  | ✓                | $\checkmark$    | √               | ✓                |
| Low fuel alarm and shut down                              | ✓                | ✓               | ✓               | ✓                |
| Tank Empty alarm and<br>shut down                         | -                | _               | ✓               | ✓                |
| Automatic shutdown<br>on fault condition                  | ✓                | ✓               | *               | ✓                |
| Solid-state short circuit<br>protected outputs            | ✓                | ✓               | 1               | ✓                |
| Galvanic isolation for<br>utility and Genset AC<br>inputs | _                | _               | _               | ✓                |
| Oscilloscope                                              | -                | _               | ✓               | —                |
| Faults Logging                                            | _                | Up to 10 faults | Up to 15 faults | Up to 100 faults |

|                                         | Smart Turbo v1.2 | Smart GT v1.O | Surf LT v1.0 | Surf 1.2c    |
|-----------------------------------------|------------------|---------------|--------------|--------------|
|                                         |                  |               |              |              |
| EVENTS AND DATA<br>LOGGING              | _                | _             | _            | ✓            |
| USB interface                           | ✓                | ✓             | ✓            | ✓            |
| CAN Module (J1939<br>Protocol)          | -                | -             | Optional     | ✓            |
| Ethernet Module                         | —                | —             | —            | ✓            |
| RS485 (Modbus)                          | —                | —             | Optional     | $\checkmark$ |
| MicroSD Card                            | —                | —             | —            | ✓            |
| SMS via GSM Module<br>(RS232 Interface) | _                | _             | _            | ✓            |
| On-site Firmware<br>Upgrade             | ✓                | ✓             | ✓            | ✓            |
| Remote Online<br>Firmware Upgrade       | _                | _             | _            | $\checkmark$ |

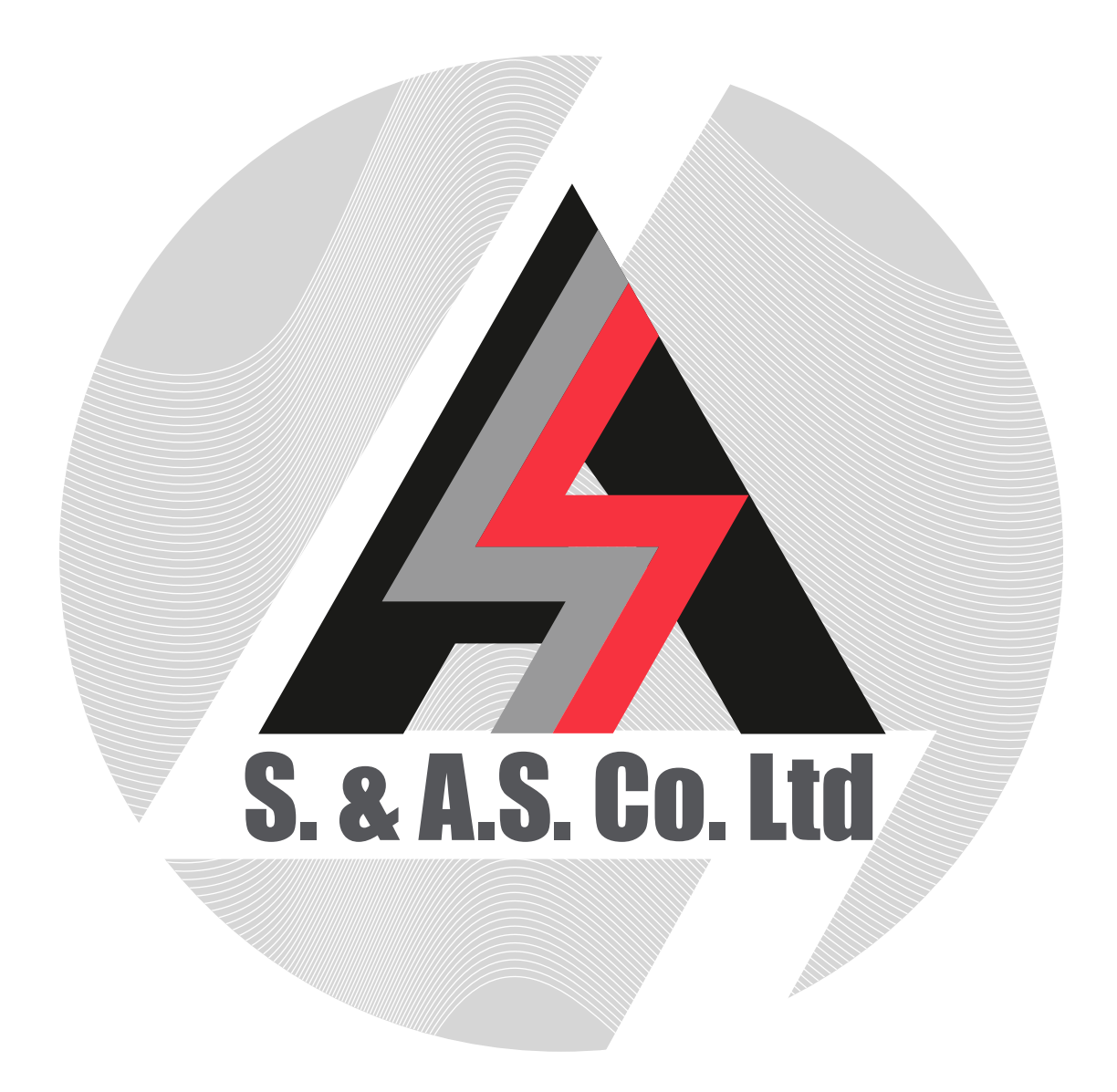

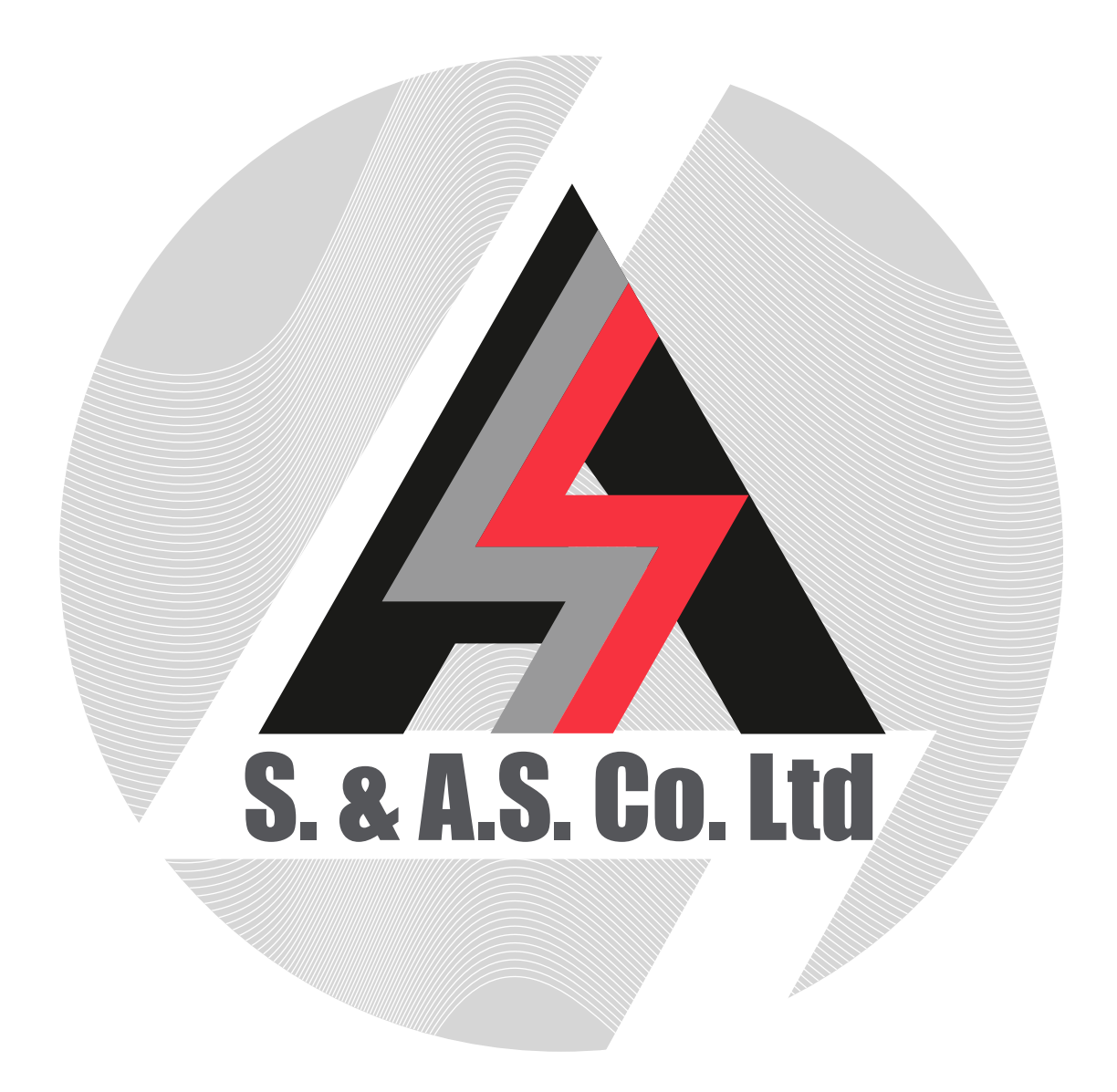